# **Insight**<sup>®</sup>

## **Service Manual**

## **U120 Urine Analyzer**

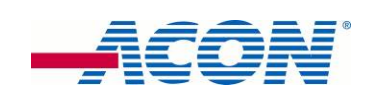

## CONFIDENTIAL

For Distributor Reference Only

## Content

Part 1 General Information of U120
Part 2 Operating Instruction
Part 3 Check and Repair
Part 4 Spare Parts
Part 5 Error messages, possible reasons and troubleshooting
Part 6 Cleaning and Maintenance
Part 7 Language Chip Replacement Package Insert
Part 8 Detection Optimization

## **1. General Information**

#### **1.1 Instruction**

The U120 Urine Analyzer is a reflectance photometer that analyzes the intensity and color of light reflected from the reagent areas of a urinalysis reagent strip. The analyzer also prints testing results through the internal or external printer.

This service manual describes the control and repair of the U120. It is written for use by a well-trained service engineer, who is experienced in repairing and maintaining instruments for Diagnostic investigations.

The U120 is a precise, calibrated optical measurement system. The listed operations below must be accomplished with special attention and precision. Please take special care to disconnect the device from the power supply if this is required by the instruction. If spare parts or accessories are needed, it is absolutely necessary to use only original spare parts for this instrument.

#### 1.2 Components and Subassembly

- Keypad
   Liquid Crystal Display
- 3. Printer Cover
- 4. Paper Release Lever
- 5. Printer Roller
- 6. Printer Paper
- 7. Printer Cover Pull
- 8. Printer Paper Access Slot
- 9. Strip Holder

- 11. Strip Holder Stop
- 12. White Calibration Circle
- 13. Strip Holder Mount
- 14. USB Port
- 15. External Printer Port
- 16. Standard RS232C Port
- 17. Power Socket Fuses
- 18.
  - 19. Power Switch

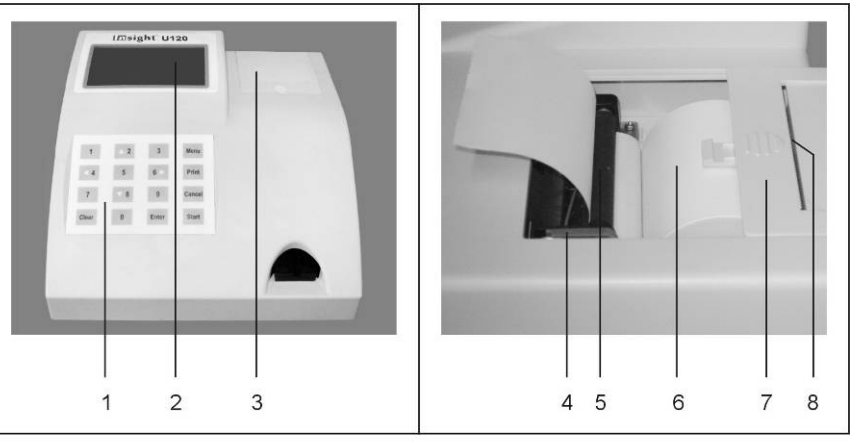

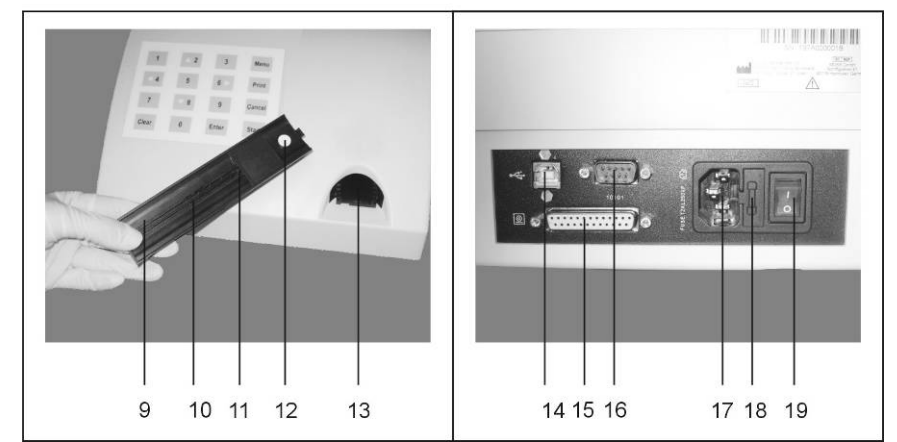

10. Strip Holder Channel

| No. | Subassembly                      |  |  |  |  |  |
|-----|----------------------------------|--|--|--|--|--|
| Α   | Printer Unit                     |  |  |  |  |  |
| В   | LCD                              |  |  |  |  |  |
| С   | Printer board PCB                |  |  |  |  |  |
| D   | Keyboard                         |  |  |  |  |  |
| E   | Power Switch Unit                |  |  |  |  |  |
| F   | Data Transfer Cable Unit         |  |  |  |  |  |
| G   | Switching Power Supply           |  |  |  |  |  |
| н   | Strip Carrier and Detection Unit |  |  |  |  |  |
| I   | Main board                       |  |  |  |  |  |

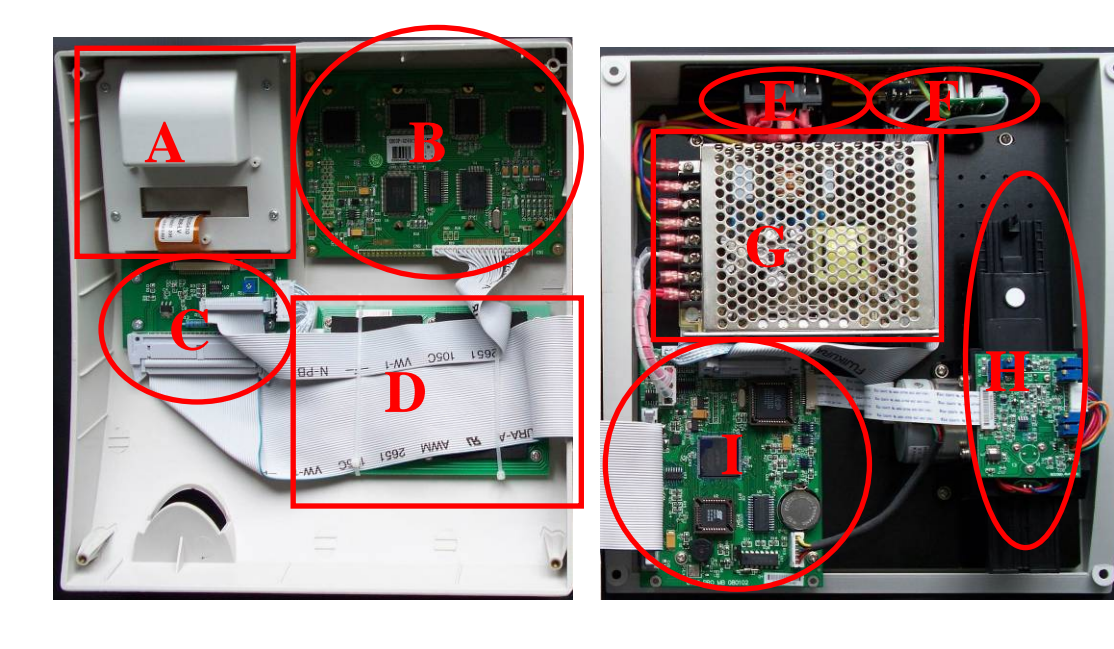

## **2** Operating instruction

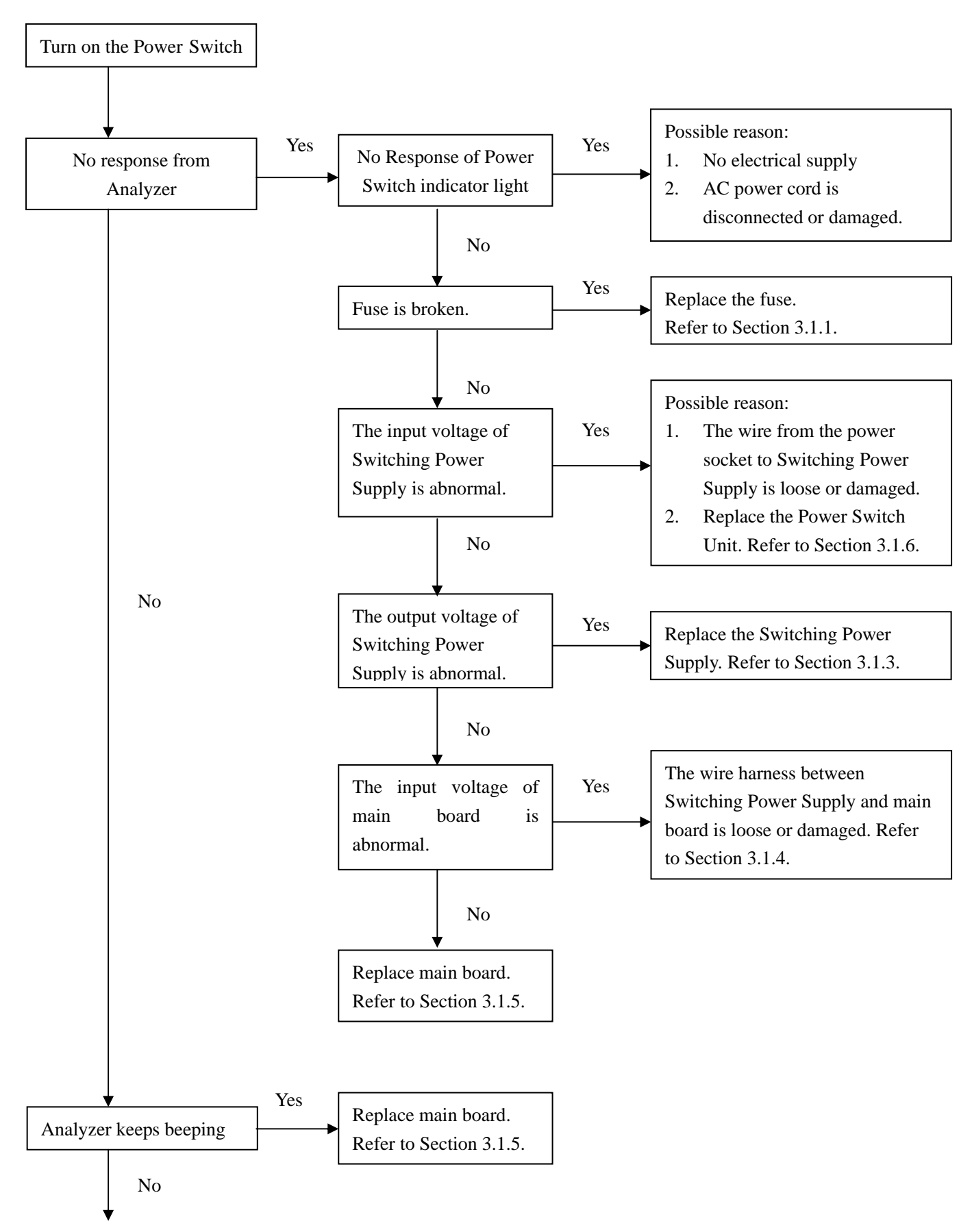

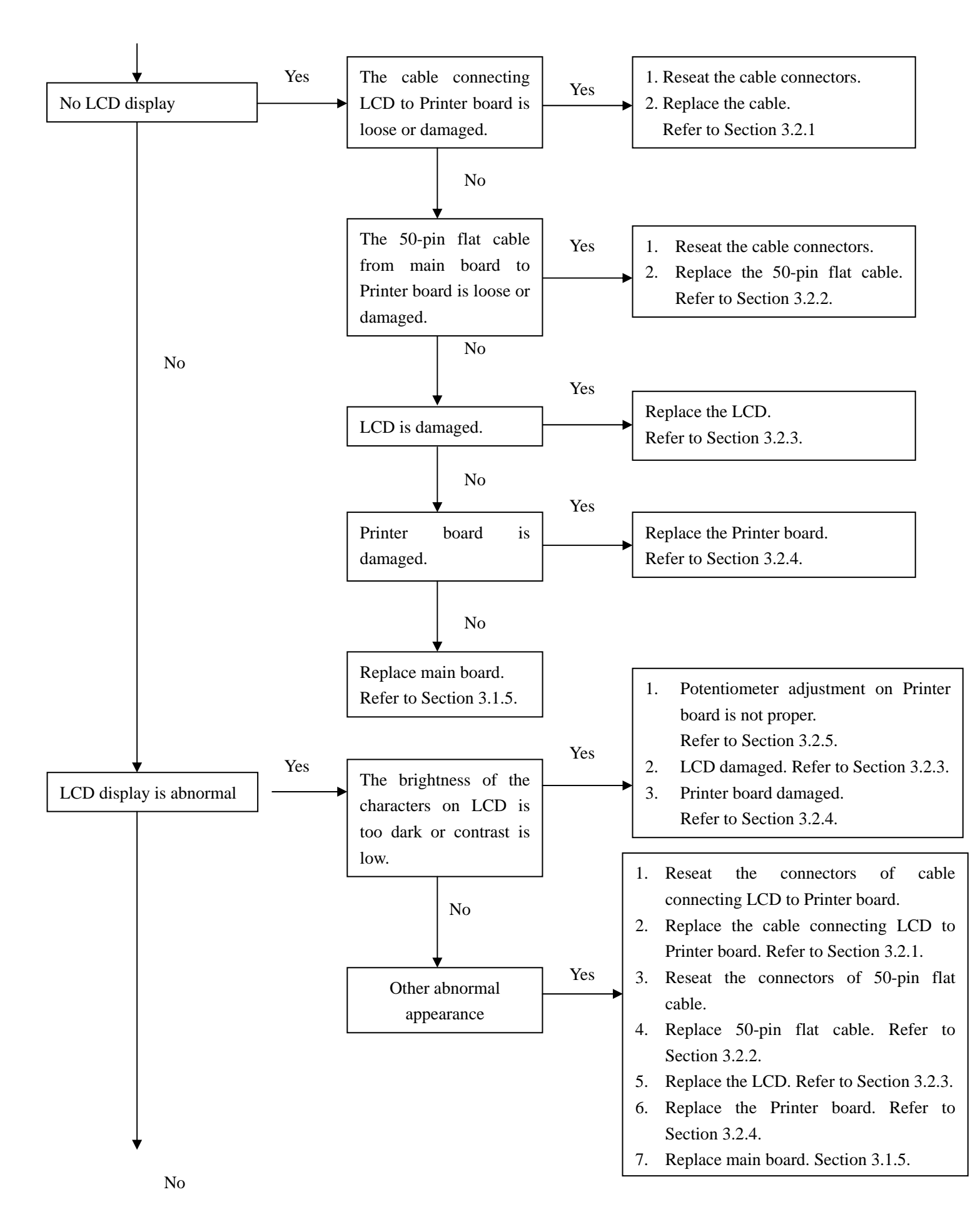

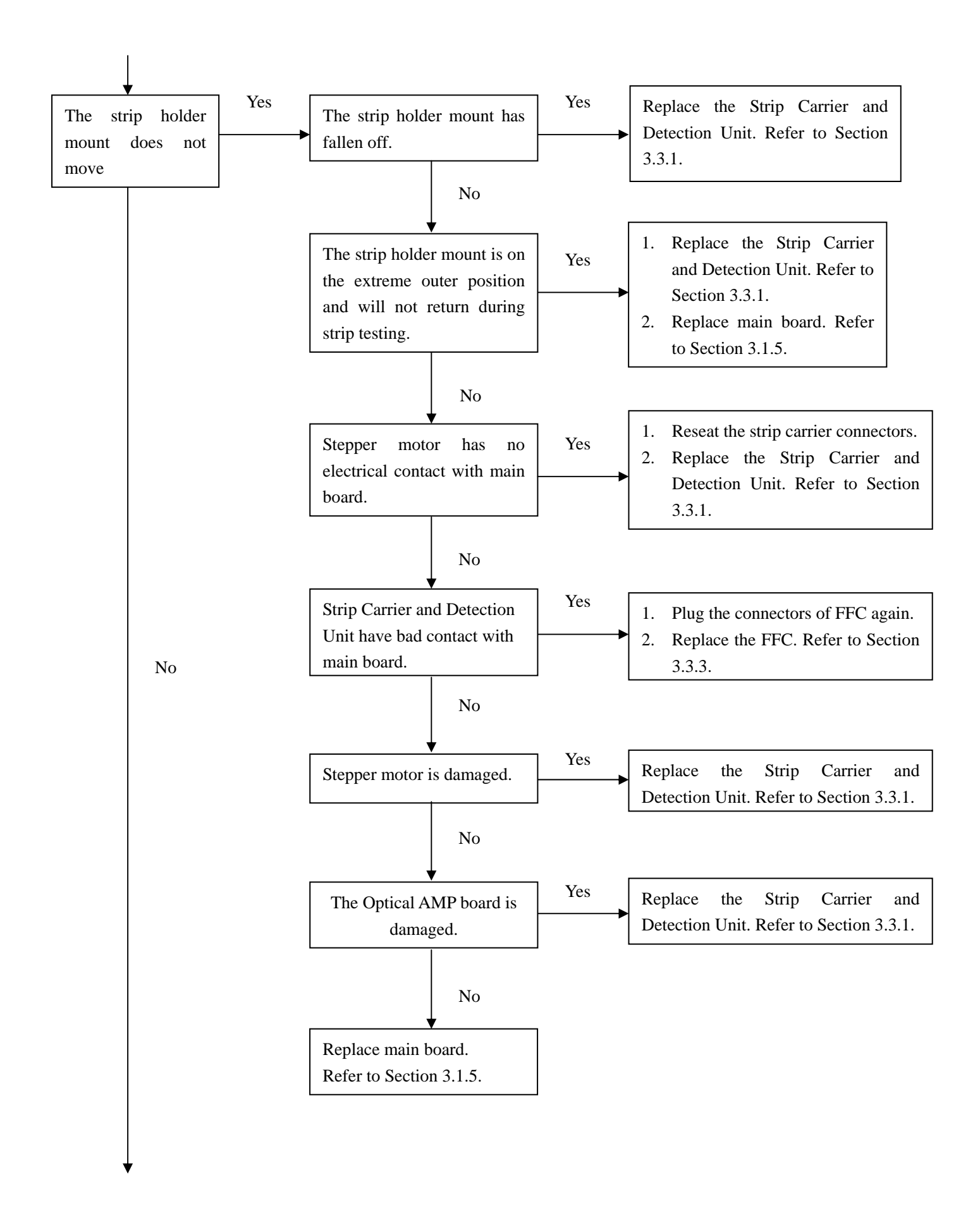

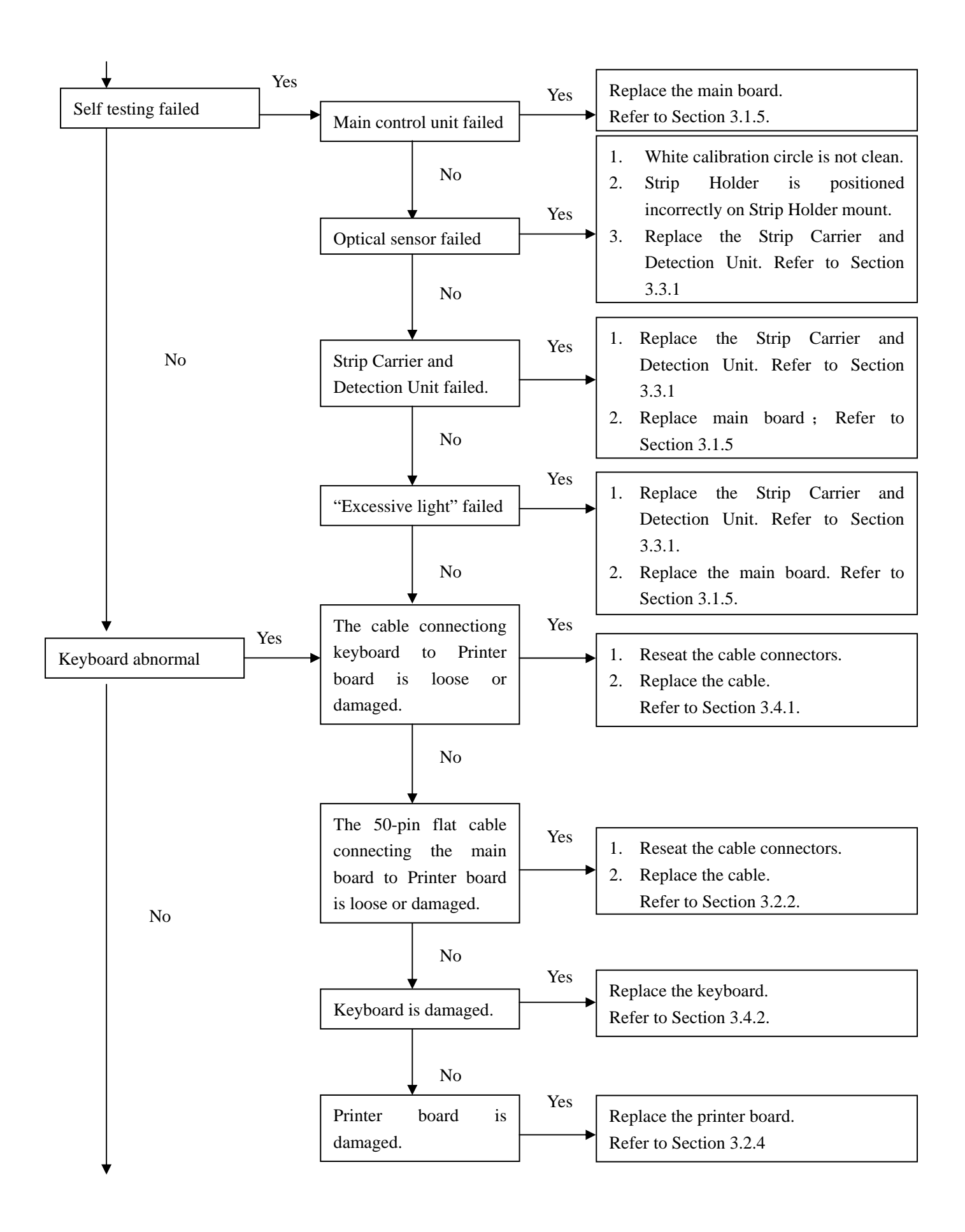

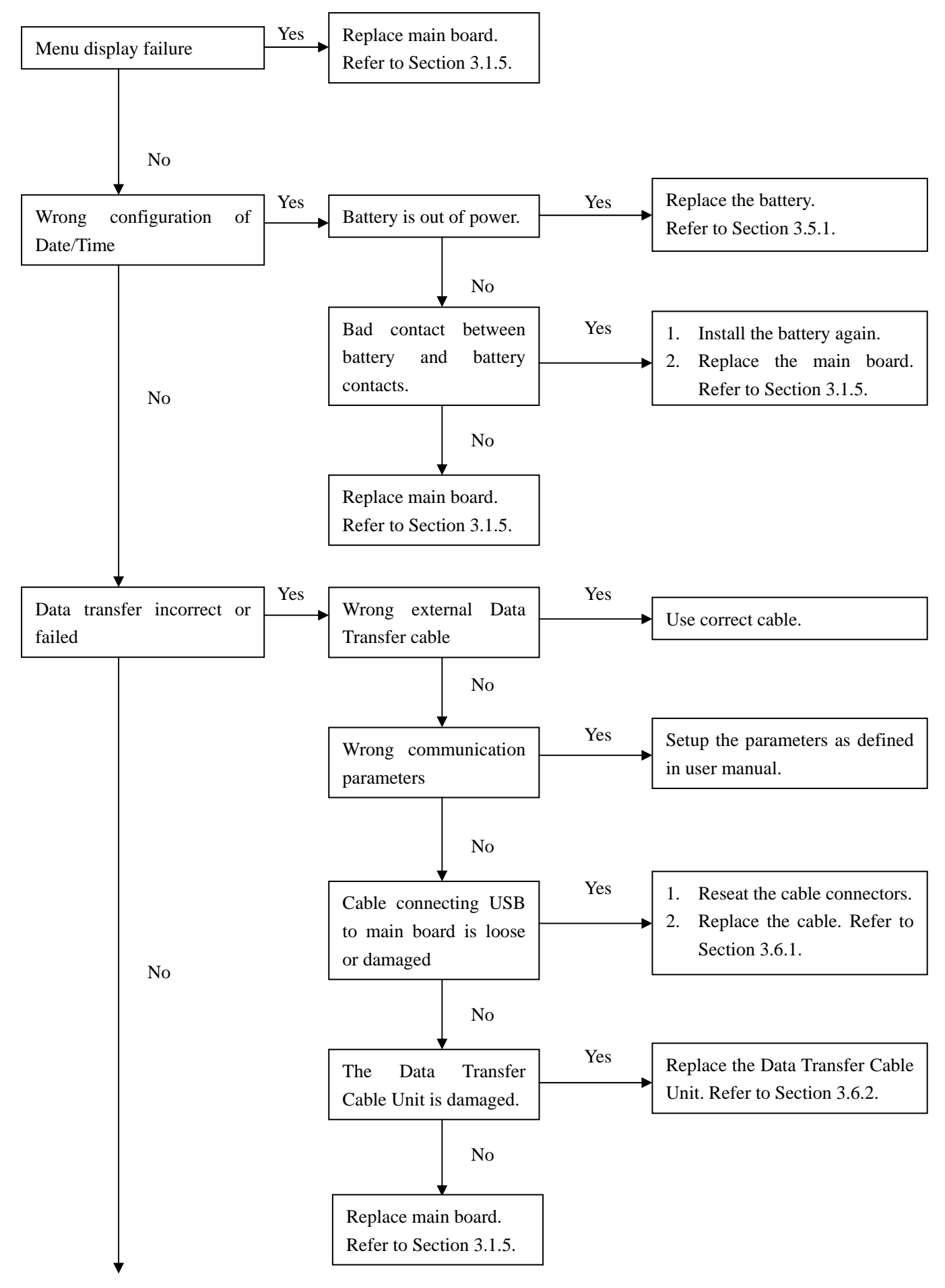

Page 10 of 57

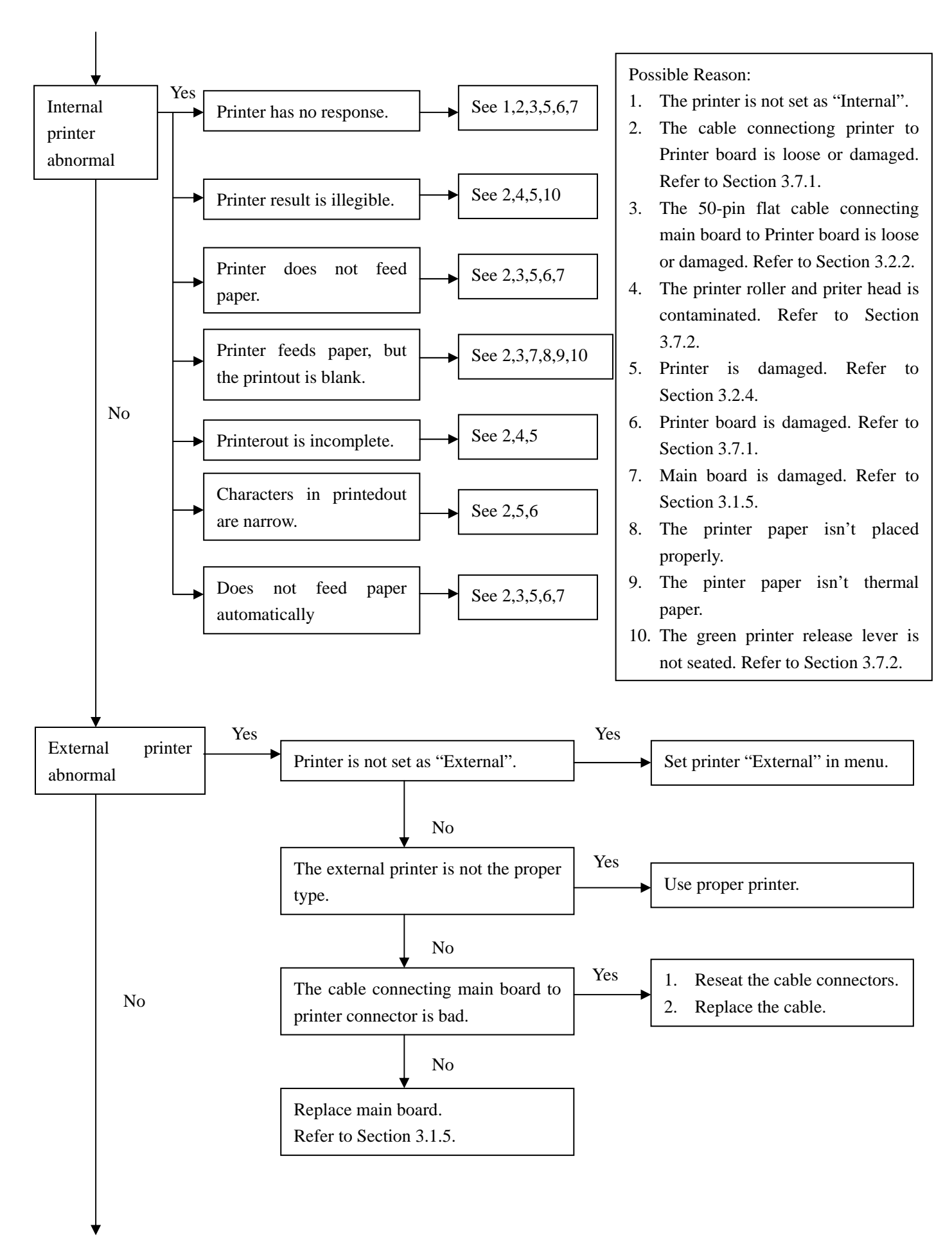

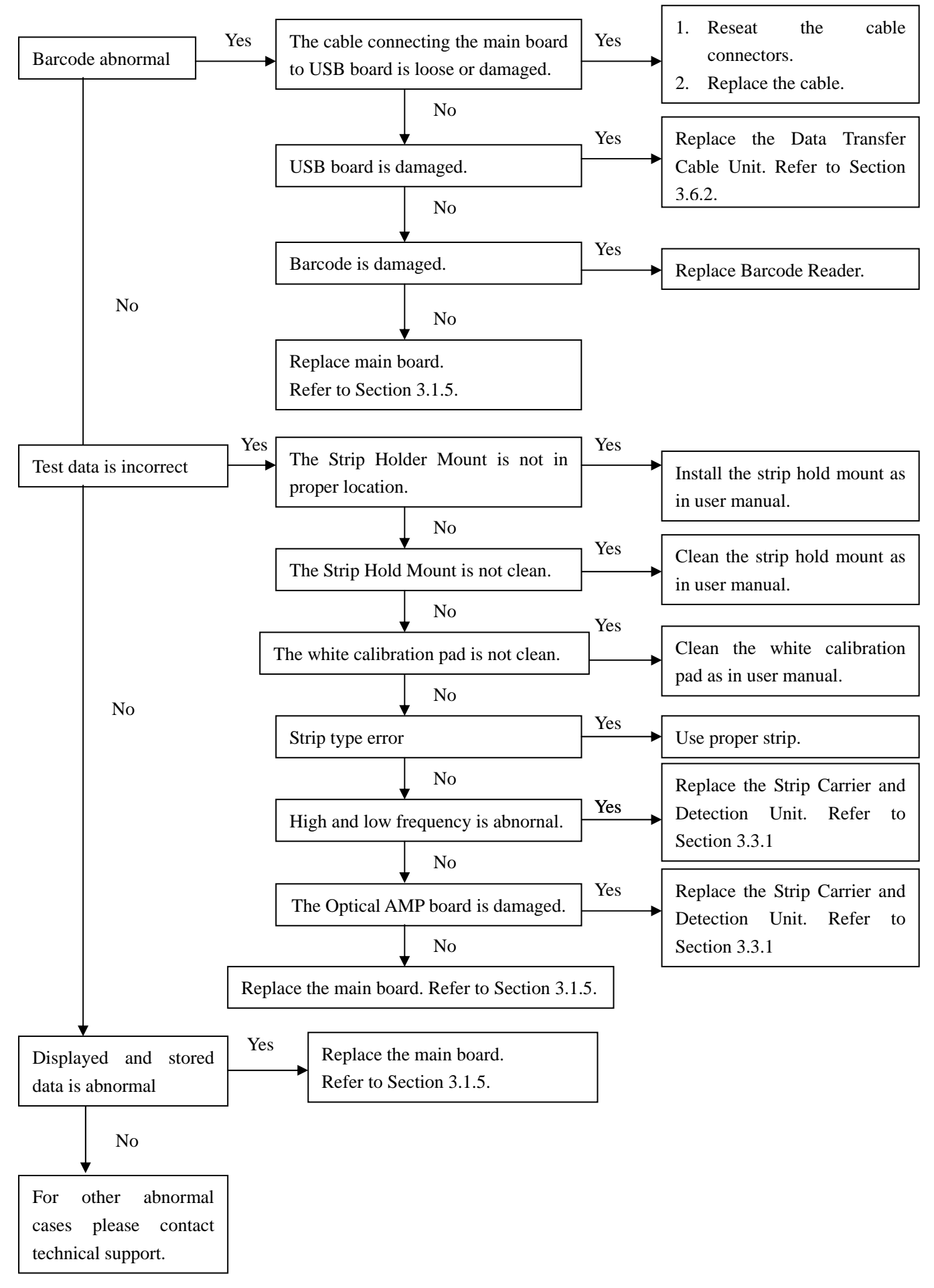

## **3 Check and Repair**

#### 3.1 Check and replacement of Switching Power Supply and Main Board

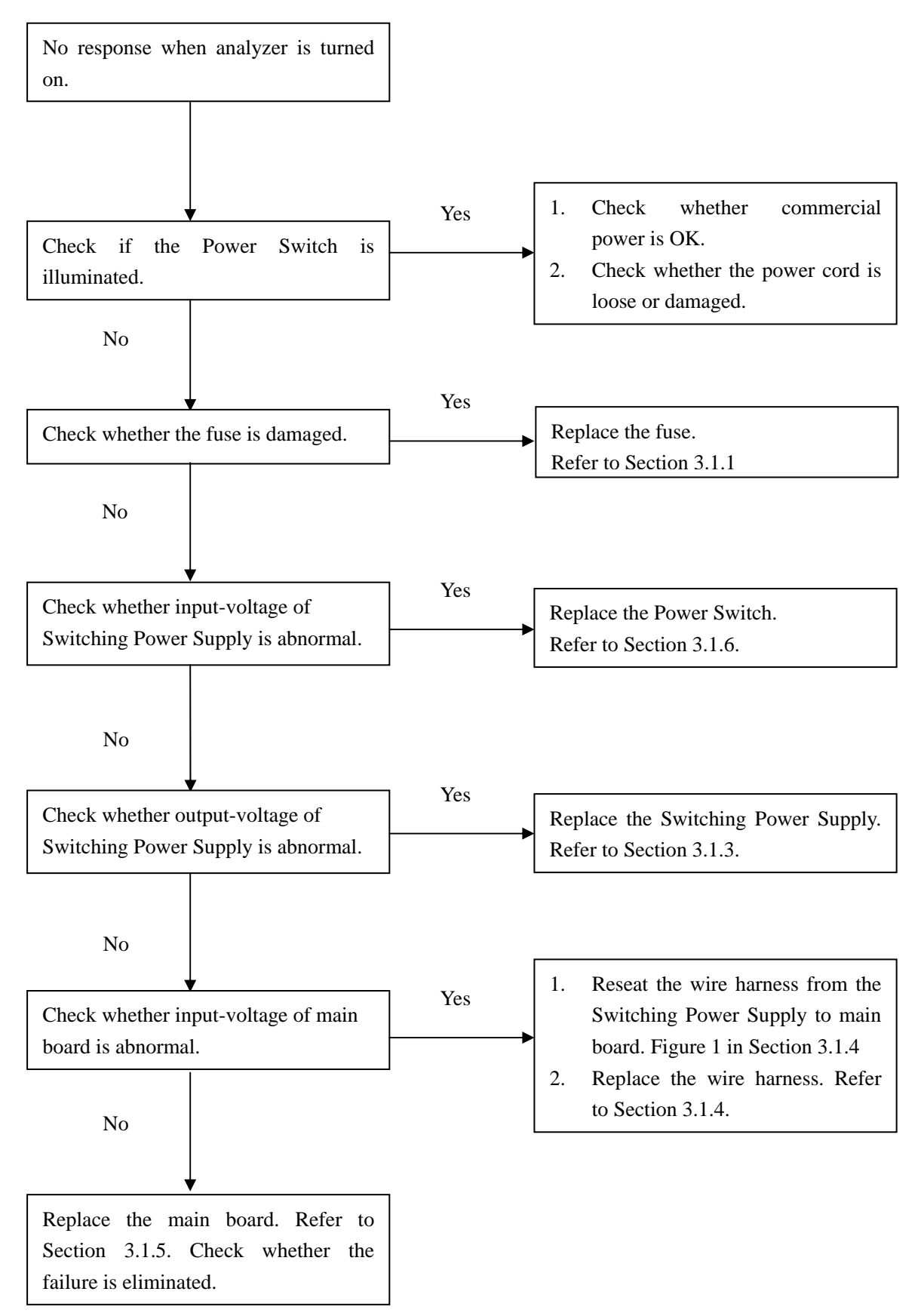

#### 3.2 Check and replacement of LCD

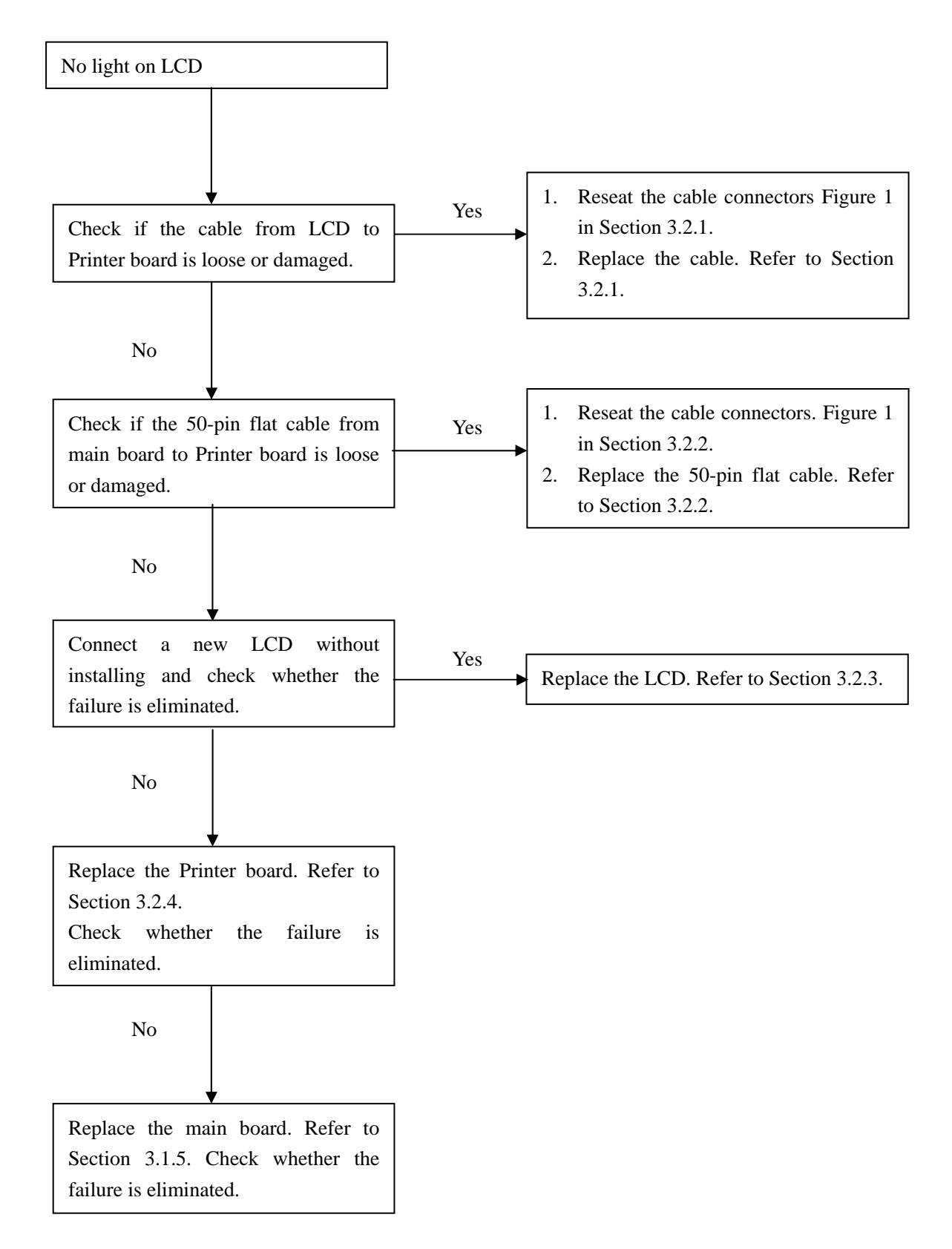

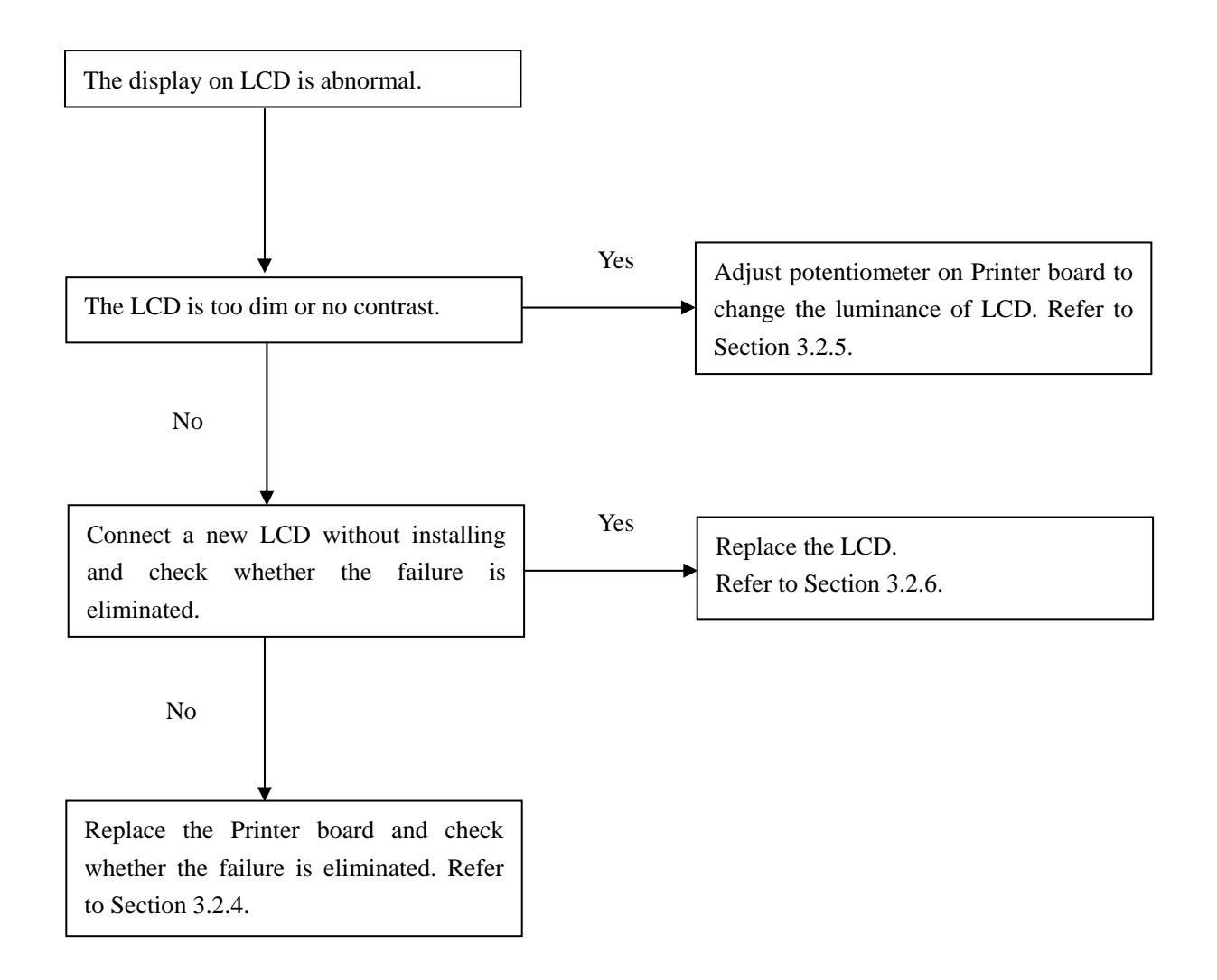

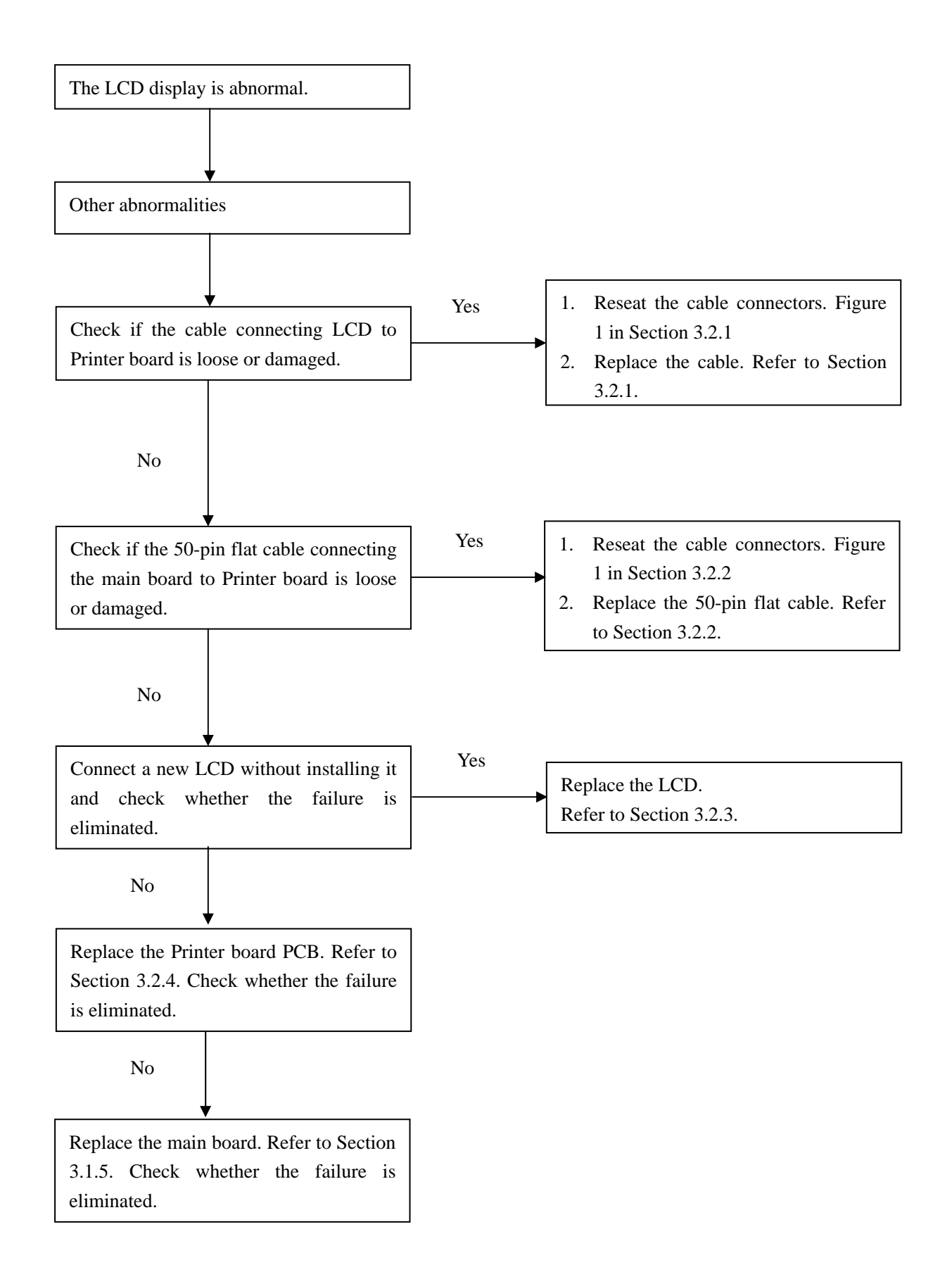

#### 3.3 Check and replacement of Strip Carrier and Detection Unit

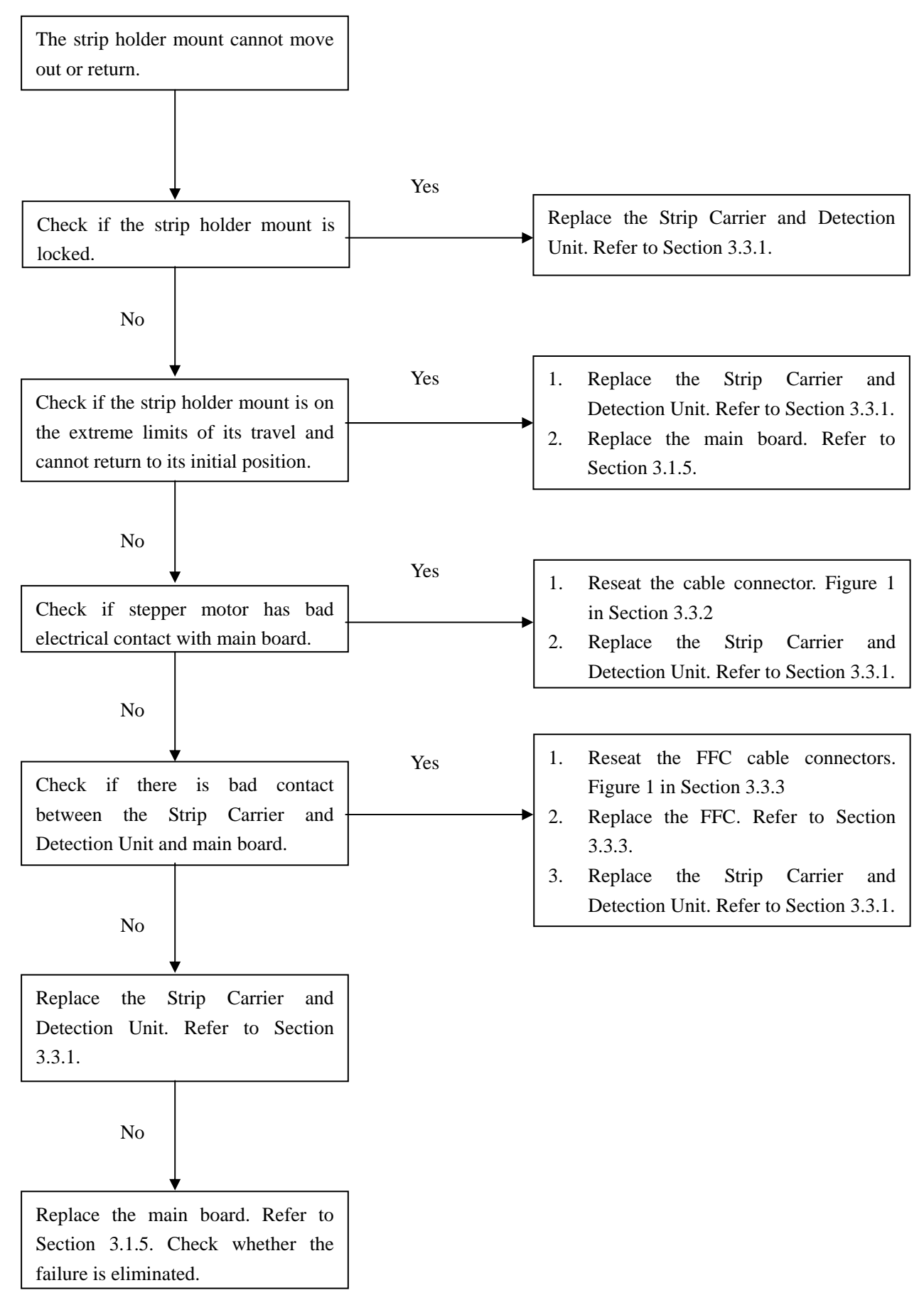

#### 3.4 Check and replacement of Keyboard

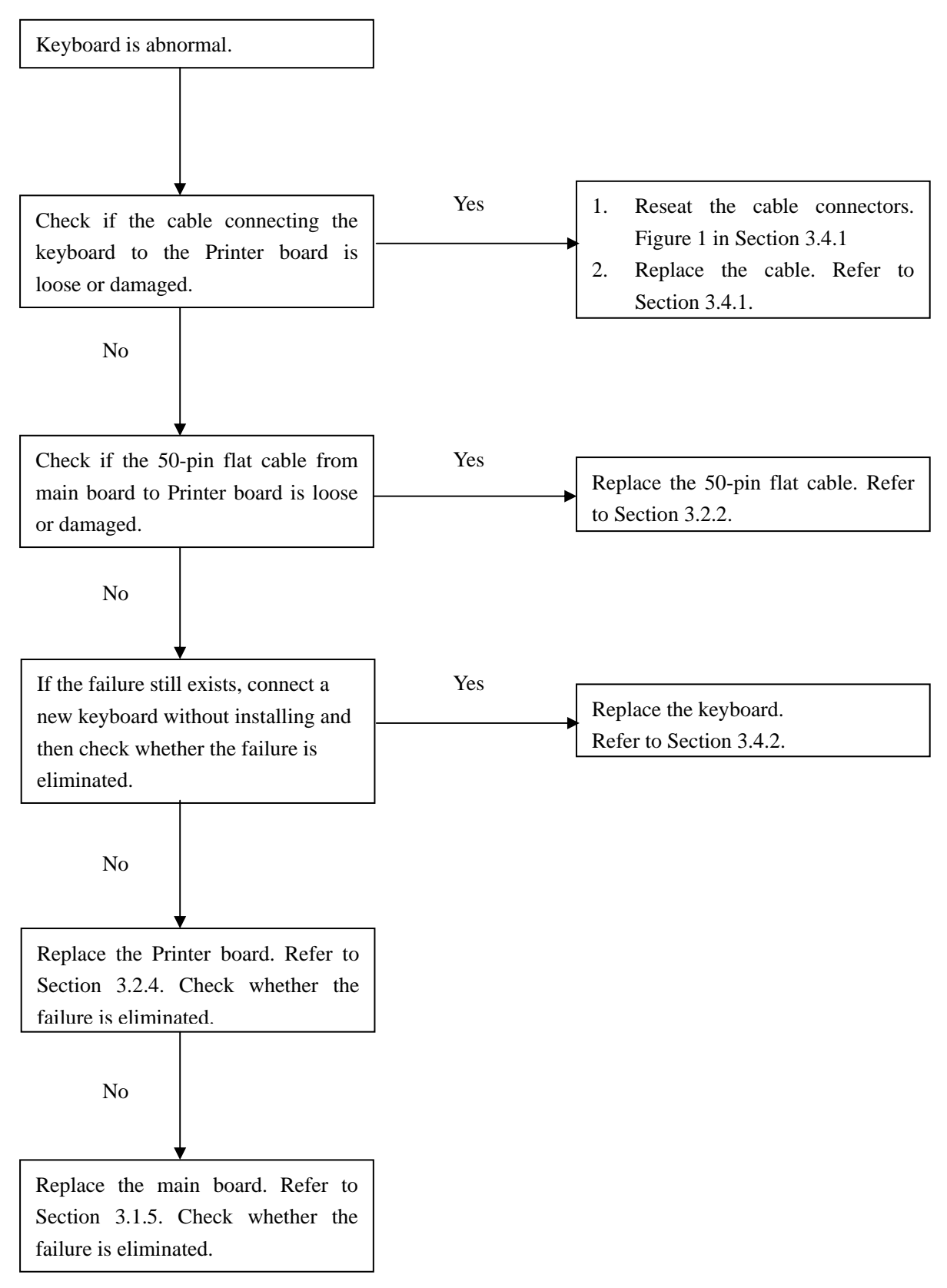

#### 3.5 Check and replacement of Battery

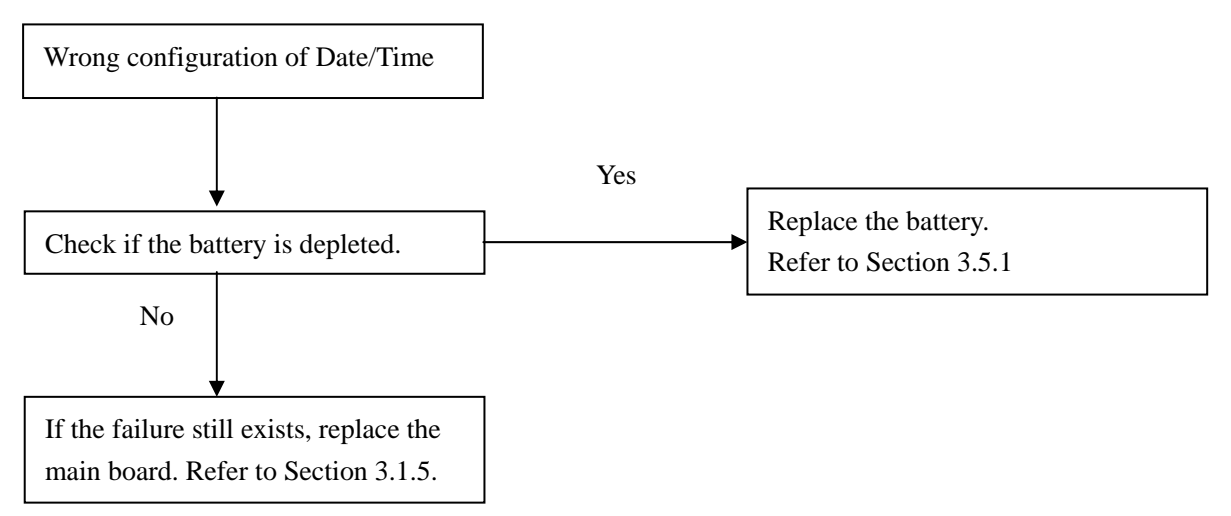

#### 3.6 Check and replacement of Data Transfer Cable Unit

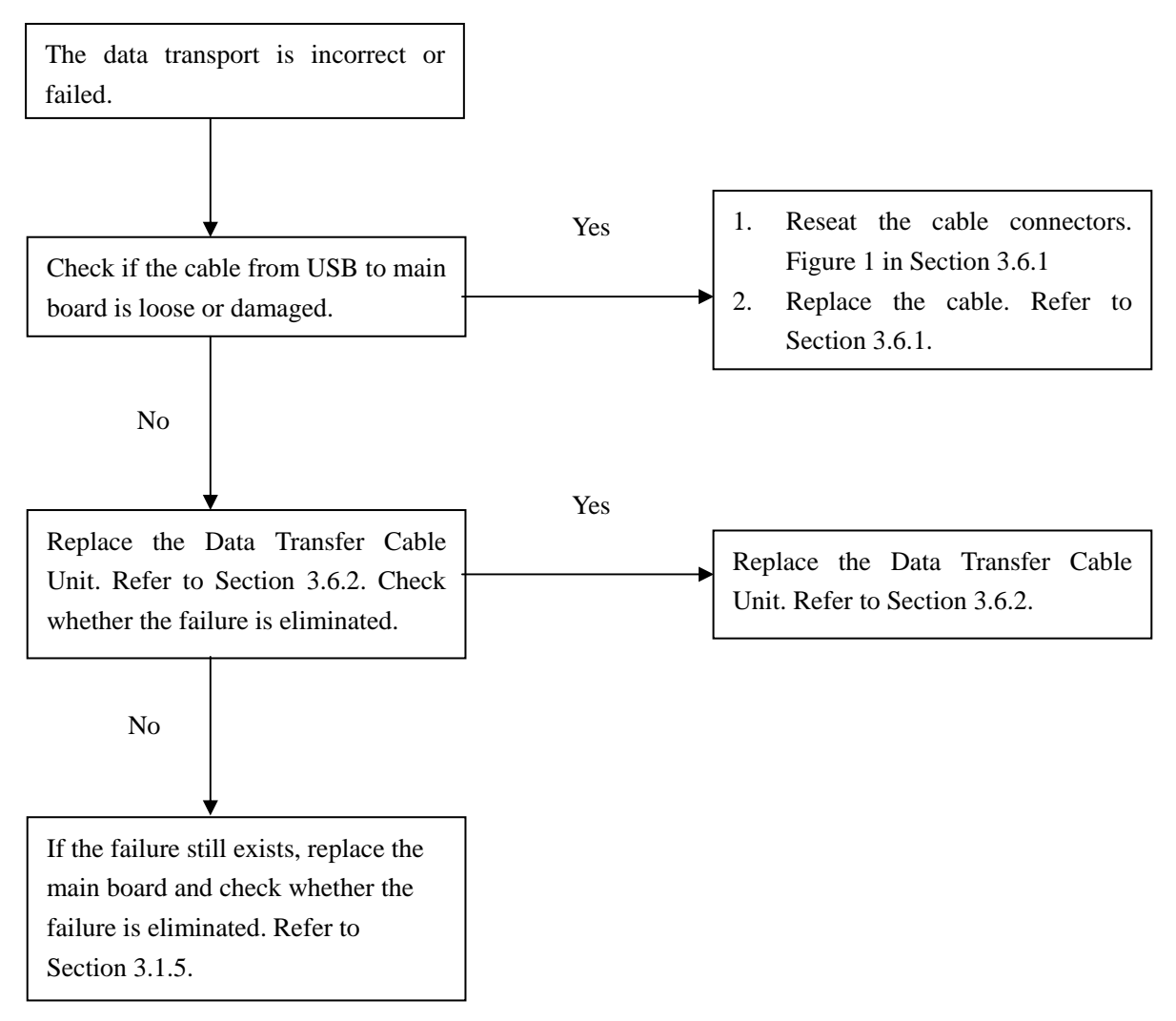

#### 3.7 Check and replacement of Printer Unit

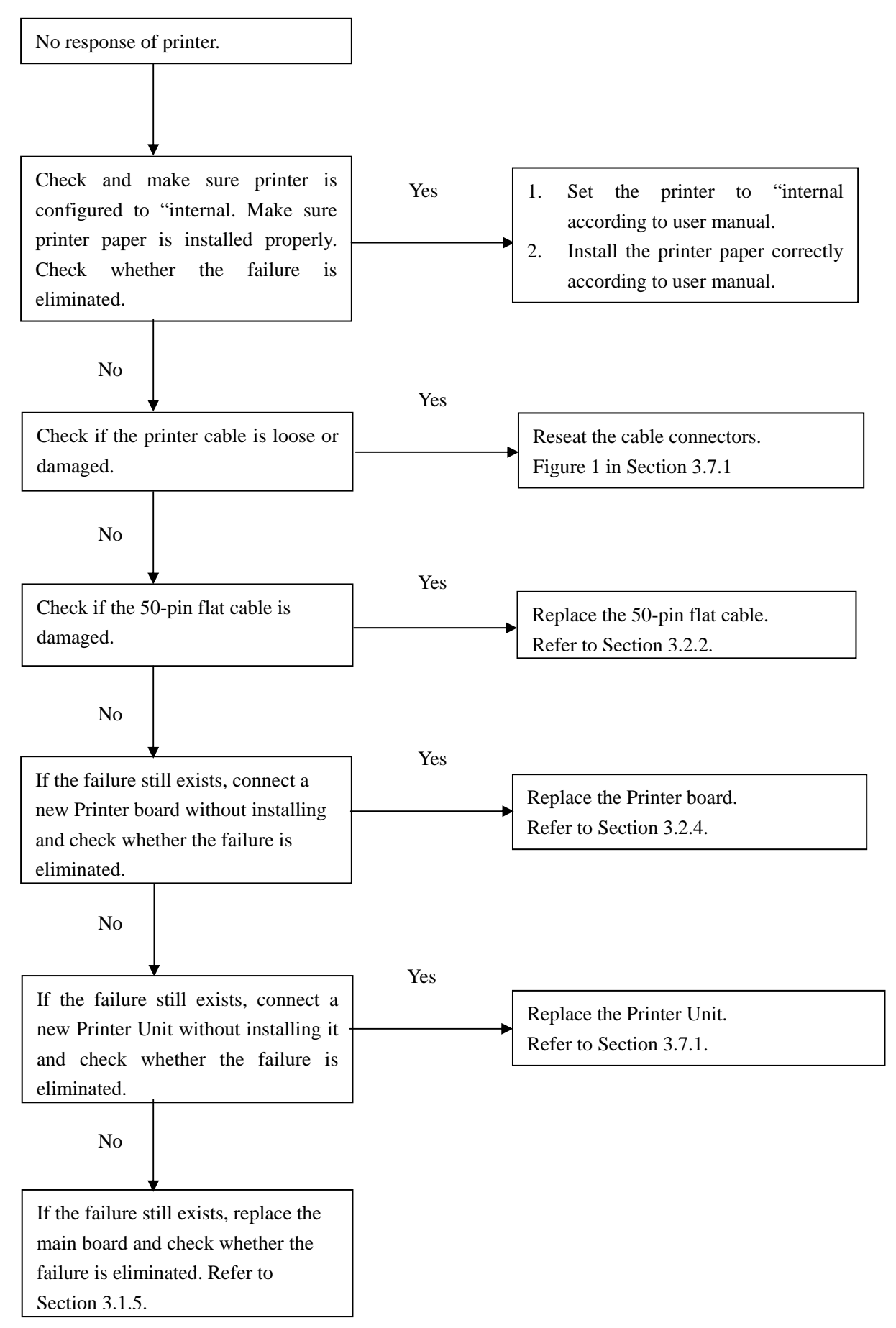

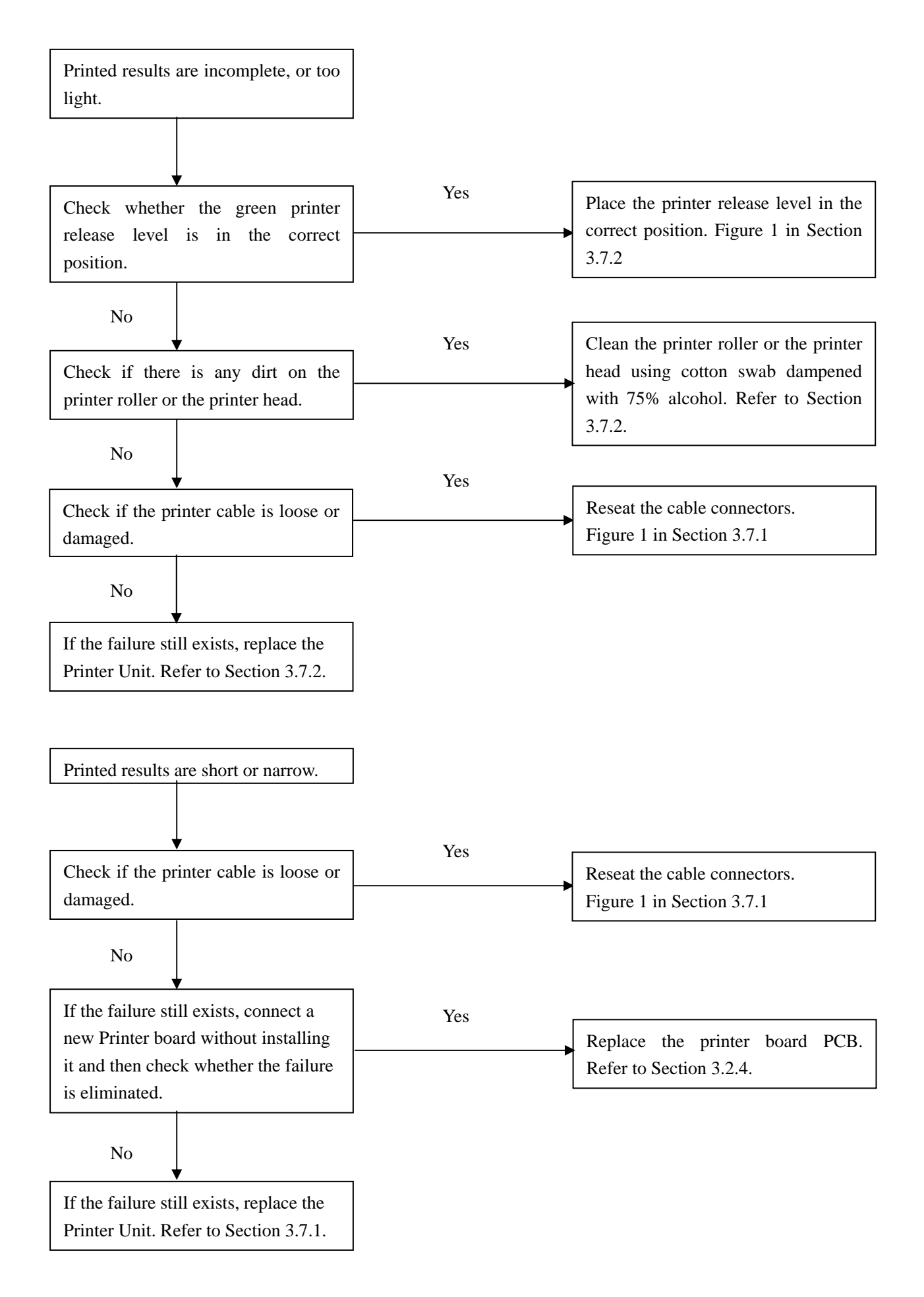

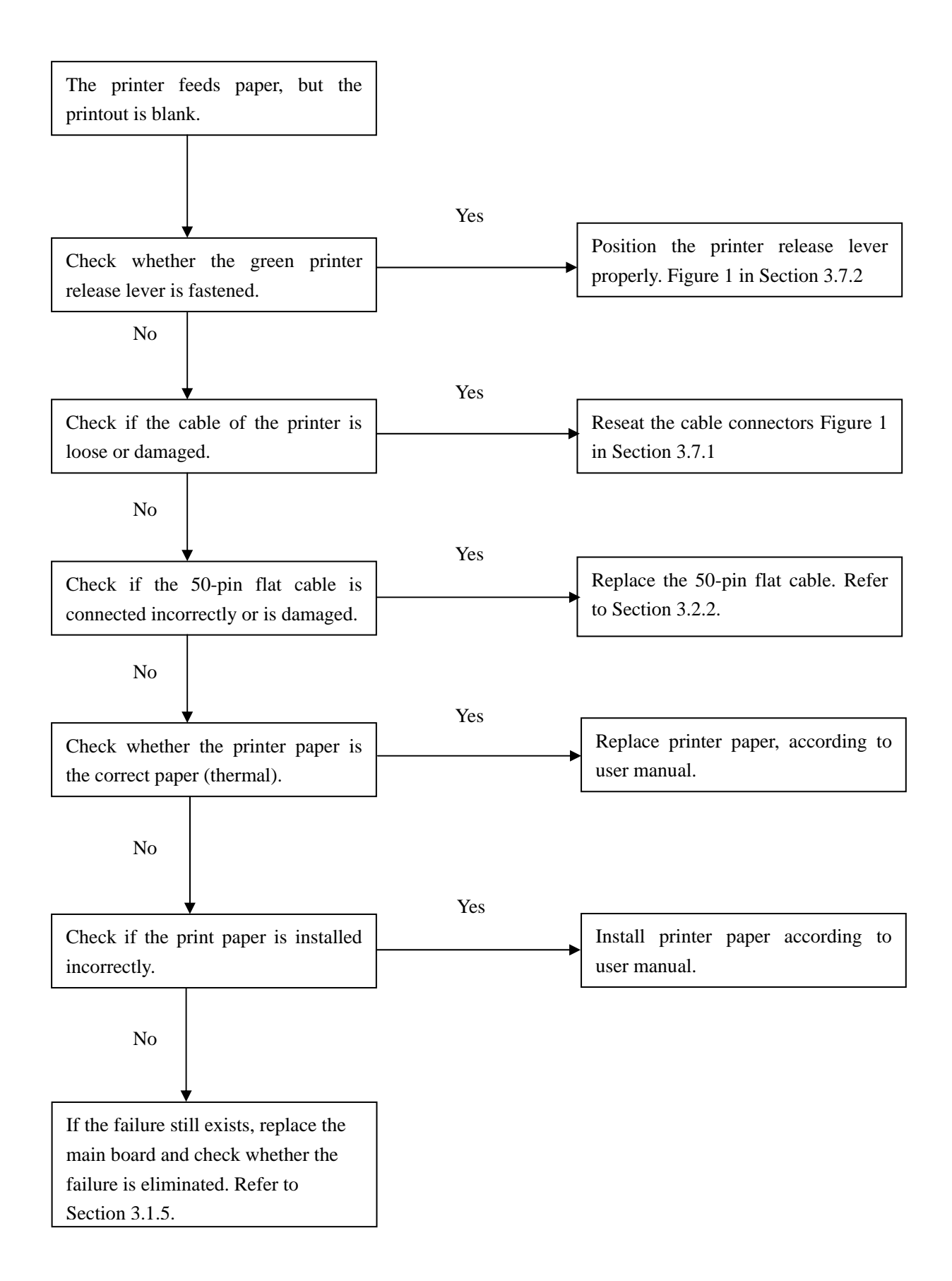

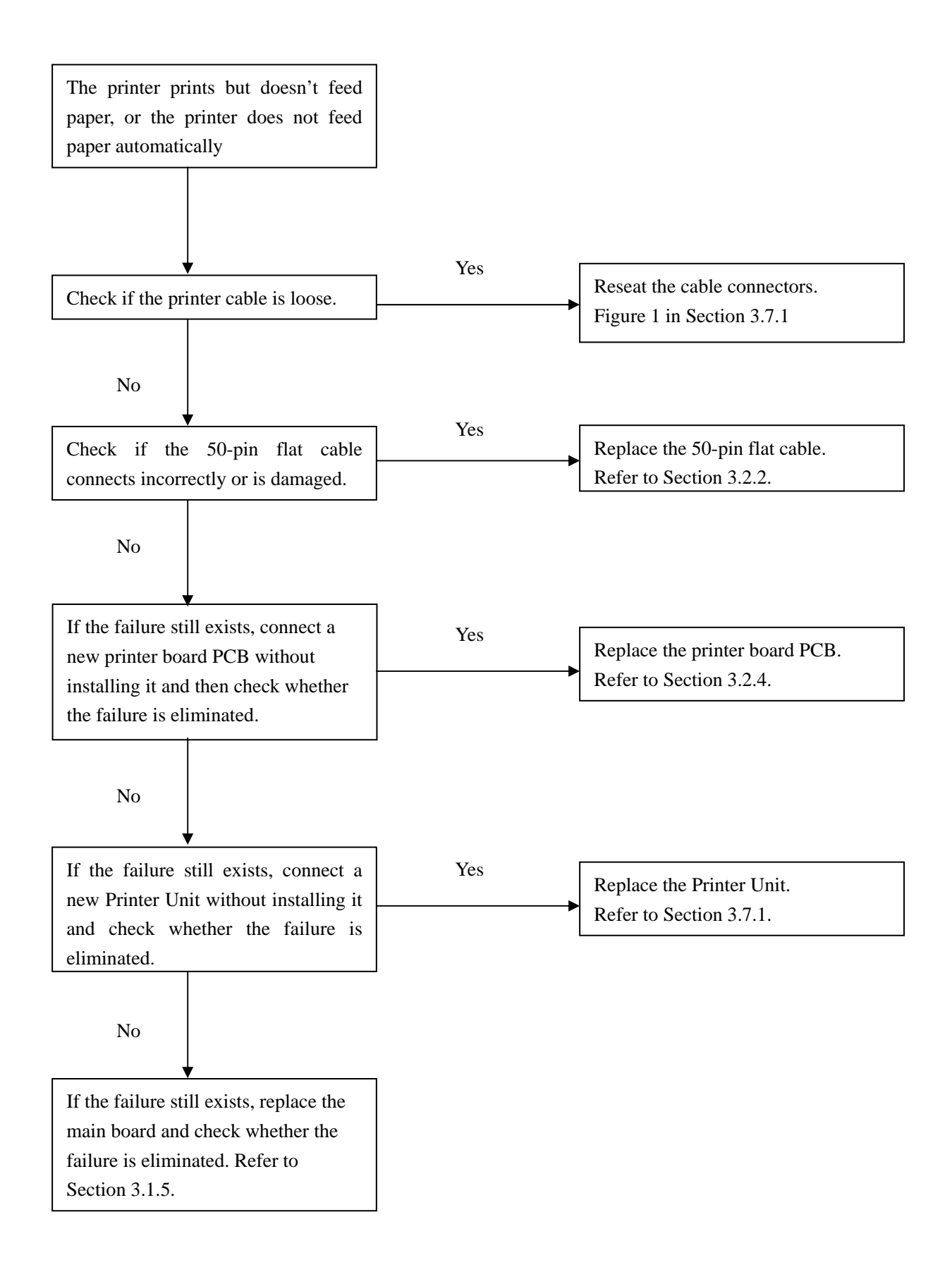

| Section  | Content     | Operation               | Figure         |
|----------|-------------|-------------------------|----------------|
| 3.1      | 3.1.1       | 1. Pull the fuse holder | Figure 1.      |
| Power    | Replace the | at the back of          | SN 197A0000FFD |
| Switch   | Fuse        | analyzer out, Figure    |                |
| Unit and |             | 1.                      |                |
| Main     |             |                         |                |
| Board    |             |                         |                |
|          |             |                         |                |
|          |             |                         | Figure 2.      |
|          |             |                         |                |
|          |             |                         |                |
|          |             |                         |                |
|          |             |                         |                |
|          |             |                         |                |
|          |             |                         |                |
|          |             |                         |                |
|          |             |                         |                |
|          |             |                         |                |
|          |             |                         |                |
|          |             |                         |                |
|          |             |                         |                |
|          |             |                         |                |
|          |             |                         |                |
|          |             |                         |                |
|          |             |                         |                |

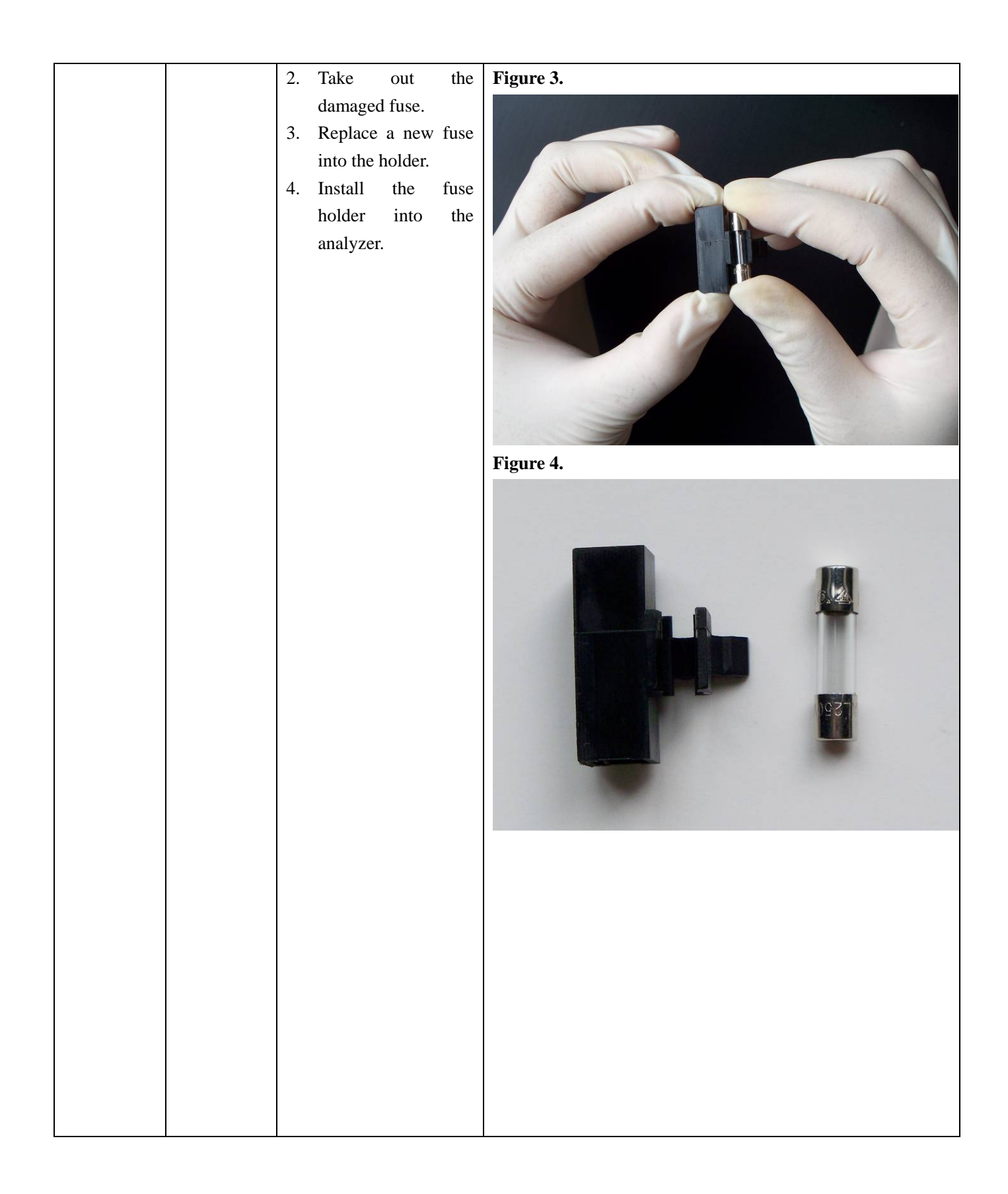

| 3.1.2                         | 3.1.2.1 Open the Upper                                                                                                    | Figure 1                 |
|-------------------------------|----------------------------------------------------------------------------------------------------|--------------------------|
| Open and                      | Housing                                                                                                    |                          |
| close the<br>Upper<br>Housing | <ol> <li>Make sure the strip<br/>holder mount is in<br/>the retracted<br/>position as in<br/>Figure 1.</li> <li>Remove 4 screws at<br/>the back of analyzer<br/>using Phillips<br/>screwdriver, Figure<br/>2.</li> <li>Open the Upper</li> </ol> | Print<br>Cancel<br>Start |
|                               | Housing according                                                                                                    |                          |
|                               | to Figure 3.                                                                                                    |                          |
|                               |                                                                                                    | Figure 3.                |
|                               |                                                                                                    | Step1                    |

#### 3.1.2.2 Close the Upper Figure 1.

and

Housing Close the Upper 1. Housing Bottom Housing, making sure they

are positioned properly, especially the screw location marked in Figure 1.

2. Install and tighten all 4 screws, Figure 2.

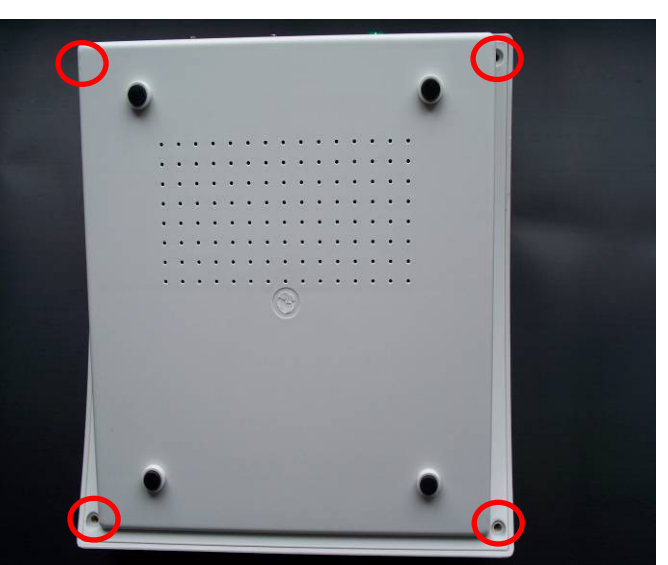

Figure 2.

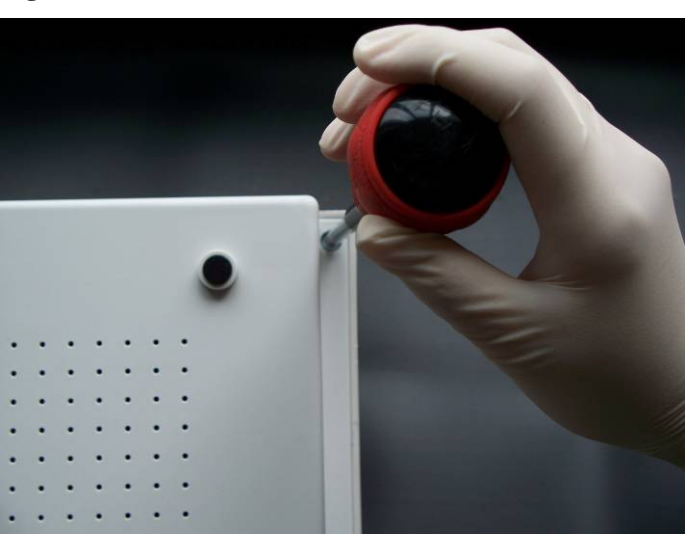

| 3.1.3  | 1      | Open the       | Unper    | Figure 1                                                                                                    |
|--------|--------|----------------|----------|----------------------------------------------------------------------------------------------------|
| Replac | ce the | Housing. Re    | efer to  |                                                                                                    |
| Switch | ning   | Section 3.1.2  | .1       | Listen si wei offer ald evi veni<br>Si junt si wei offer ald evi veni<br>Si junt si wei offer ald evi veni<br>Si junt si wei offer ald evi veni<br>Si junt si wei offer ald evi<br>Si junt si wei offer ald evi<br>Si junt si junt si ju |
| Power  | · 2    | . Turn the     | Power    |                                                                                                    |
| Supply | y      | Switch on.     | Turn it  |                                                                                                    |
|        |        | off when th    | ne strip |                                                                                                    |
|        |        | holder mount   | t moves  |                                                                                                    |
|        |        | to the locat   | tion as  |                                                                                                    |
|        |        | shown in Fi    | gure 1.  |                                                                                                    |
|        |        | Make sure th   | e screw  |                                                                                                    |
|        |        | marked in F    | igure 1  |                                                                                                    |
|        |        | can be seen.   |          |                                                                                                    |
|        | 3      | . Unplug al    | l the    |                                                                                                    |
|        |        | connectors     | marked   |                                                                                                    |
|        |        | in Figure      | 2 and    |                                                                                                    |
|        |        | remove all 4   | screws   | Figure 2                                                                                                    |
|        |        | Remove the     | igure 5. |                                                                                                    |
|        |        | board Figure   |          |                                                                                                    |
|        |        | bourd. I igure |          |                                                                                                    |
|        |        |                |          |                                                                                                    |
|        |        |                |          | The same of the same of the sa                                                                                                    |
|        |        |                |          |                                                                                                    |
|        |        |                |          |                                                                                                    |
|        |        |                |          |                                                                                                    |
|        |        |                |          |                                                                                                    |
|        |        |                |          |                                                                                                    |
|        |        |                |          |                                                                                                    |
|        |        |                |          |                                                                                                    |
|        |        |                |          |                                                                                                    |
|        |        |                |          |                                                                                                    |
|        |        |                |          |                                                                                                    |
|        |        |                |          |                                                                                                    |
|        |        |                |          |                                                                                                    |
|        |        |                |          |                                                                                                    |
|        |        |                |          |                                                                                                    |
|        |        |                |          |                                                                                                    |
|        |        |                |          |                                                                                                    |
|        |        |                |          |                                                                                                    |
|        |        |                |          |                                                                                                    |
|        |        |                |          |                                                                                                    |
|        |        |                |          |                                                                                                    |

## Figure 4. 4. Turn the analyzer to its back and remove the rubber foot marked in Figure 4. 5. Loose the screw beneath the foot using Allen Hex Plus Multi Angle Long Arm Key in Figure 5 and take it out from the front of the analyzer, Figure 6. Figure 5. Figure 6.

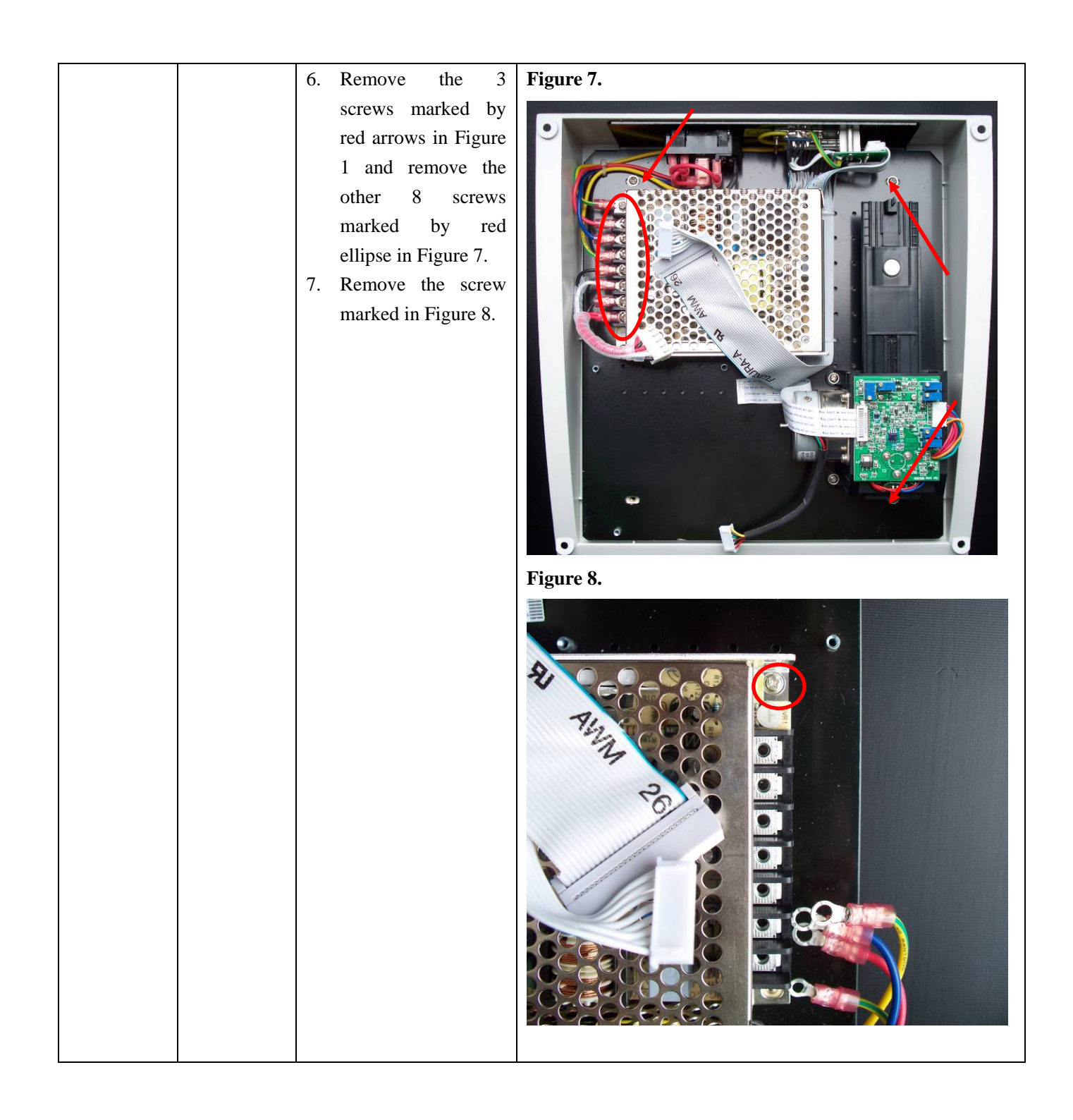

#### 8. Take the component base out of the plastic housing. Turn the component base over and remove the 3 screws marked in Figure 9. Remove the Switching Power Supply in Figure 10. 9. Place a new

 Place a new Switching Power Supply onto the base and reinstall all screws.

Caution: take care to ensure all wires are connected to their proper terminal locations, shown in Figure 11.

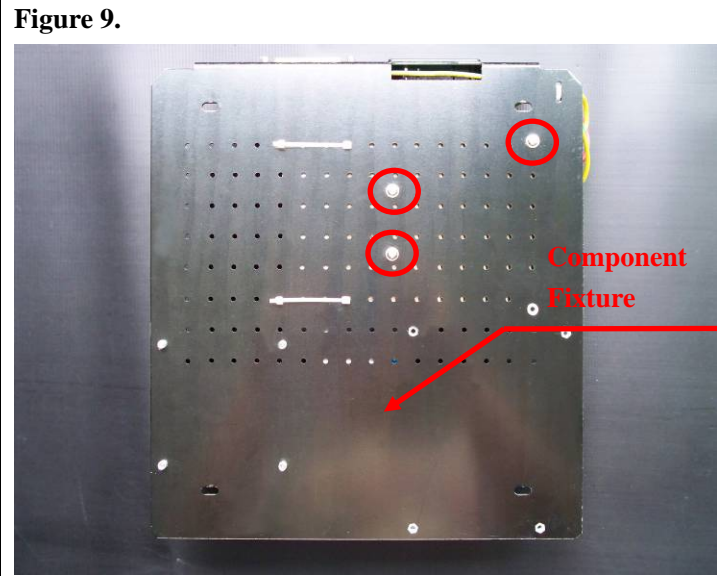

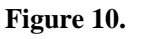

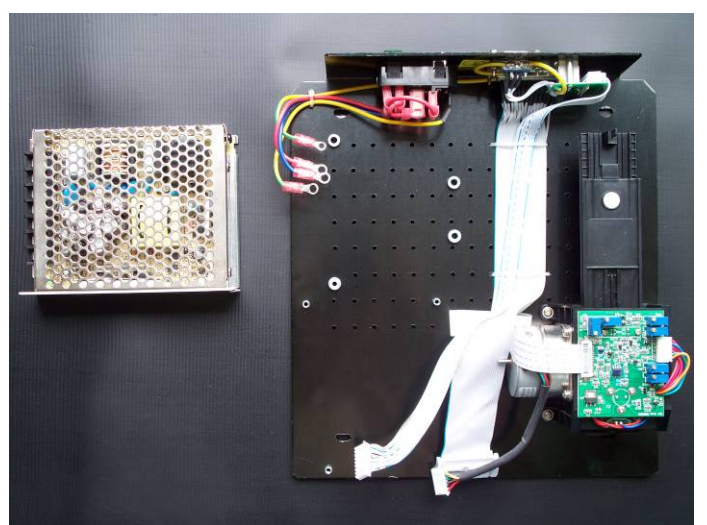

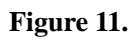

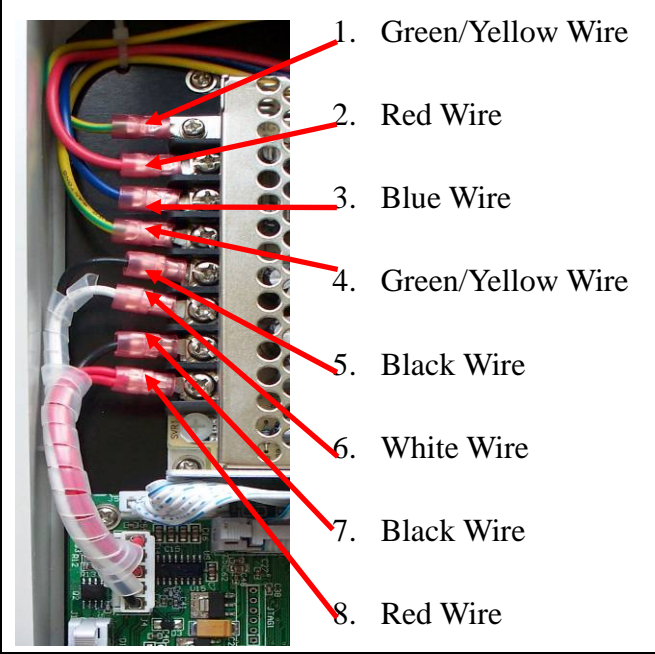

| 3.1.4                                                                                      | 1. Open the Upper                                                                                                    | Figure 1. |
|--------------------------------------------------------------------------------------------|----------------------------------------------------------------------------------------------------|-----------|
| Replace<br>the Wire<br>Harness<br>from<br>Switching<br>Power<br>Supply to<br>Main<br>Board | <ol> <li>Open the Opper<br/>Housing. Refer to<br/>Section 3.1.2.1.</li> <li>Remove the 4<br/>screws and unplug<br/>the connector<br/>marked in Figure 2.</li> <li>Replace the cable,<br/>screwing the 4 wires<br/>down to the power<br/>supply terminals as<br/>shown. Plug in the<br/>connector.</li> </ol> | Figure 1. |
|                                                                                            |                                                                                                    | Figure 2. |
|                                                                                            |                                                                                                    |           |
| 215                                                                                        | 1 0 4 11                                                                                                    | T14       |
| 3.1.5<br>Replace the<br>Main<br>Board                                                      | <ol> <li>Open the Upper<br/>Housing. Refer to<br/>Section 3.1.2.1.</li> <li>Remove the main<br/>board, see chapter 3<br/>in Section 3.1.3.</li> <li>Replace the main<br/>board, tighten all<br/>screws, and plug in<br/>all connectors as in<br/>Figure 1.</li> </ol>                                        |           |

| 3.1.6 |         | 1. | Open                                                                                              | the                                                                           | Upper                           | Figure 1. |
|-------|---------|----|---------------------------------------------------------------------------------------------------|-------------------------------------------------------------------------------|---------------------------------|-----------|
| Repla | ace the |    | Housin                                                                                            | g. R                                                                          | efer to                         | 0         |
| Powe  | er      |    | Section                                                                                           | 3.1.2                                                                         | .1.                             |           |
| Swite | ch      | 2. | Loose                                                                                             | the                                                                           | wire                            |           |
| Unit  |         |    | harness                                                                                           | by re                                                                         | emoving                         |           |
|       |         | 3. | 3 screw<br>Figure<br>snap a<br>Power<br>using<br>screwd<br>push it<br>Push of<br>two sna<br>of Po | vs ma<br>1. Pr<br>t the<br>Swite<br>river<br>out.<br>ut bot<br>aps at<br>ower | hild the and<br>h of the Switch | Figure 2. |
|       |         |    | Unit, F                                                                                           | igure                                                                         | 2.                              |           |
|       |         |    |                                                                                                   |                                                                               |                                 |           |
|       |         |    |                                                                                                   |                                                                               |                                 |           |
|       |         |    |                                                                                                   |                                                                               |                                 |           |
|       |         |    |                                                                                                   |                                                                               |                                 |           |

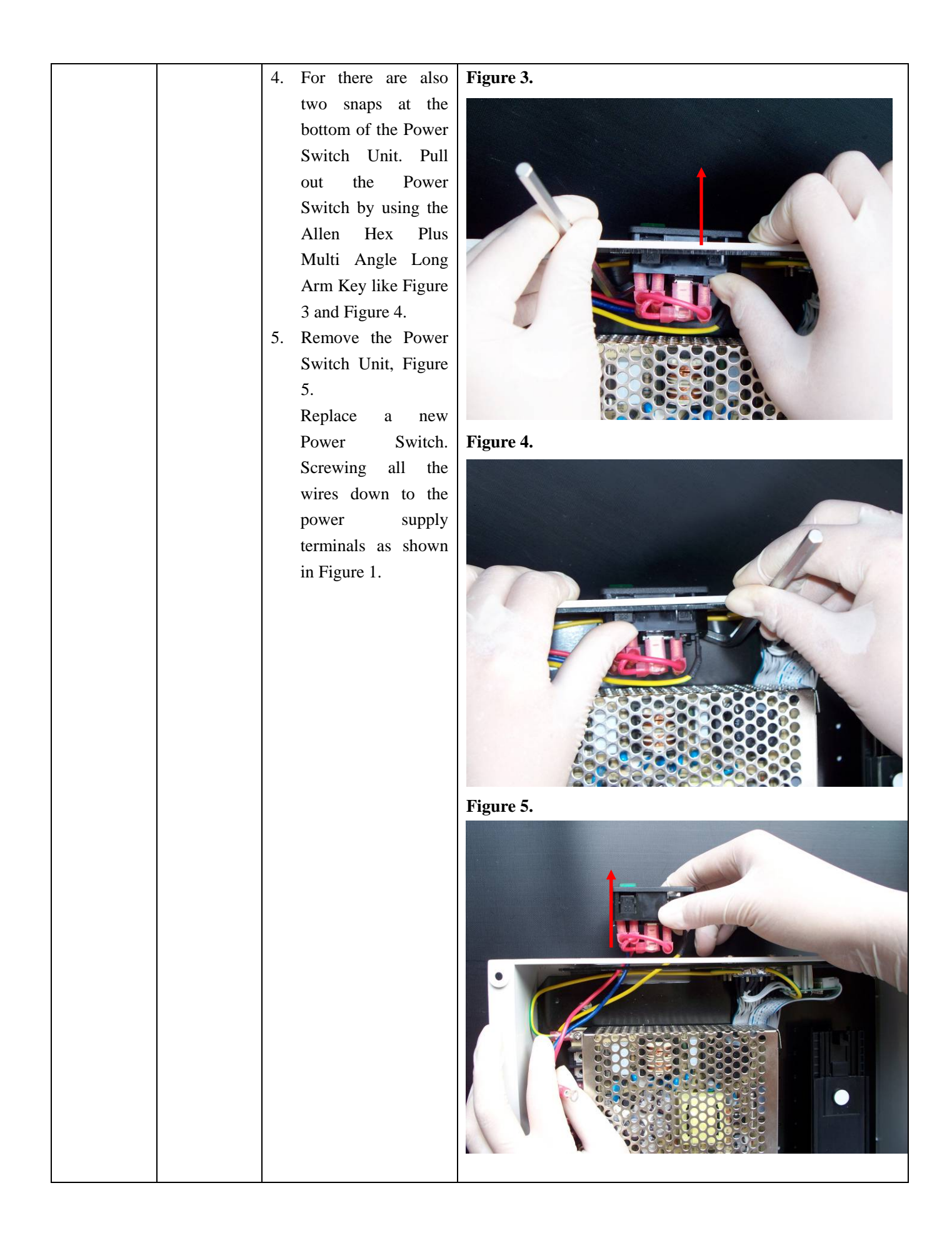

| 3.2 | 3.2.1       | 1. Open the Upper <b>Figure 1.</b>                                                                              |
|-----|-------------|----------------------------------------------------------------------------------------------------|
| LCD | Replace the | Housing. Refer to                                                                                               |
|     | LCD to      | Section 3.1.2.1.                                                                                                |
|     | Printer     | 2. Unplug the two                                                                                               |
|     | Board       | connectors marked                                                                                               |
|     | cable       | in Figure 2.                                                                                                    |
|     |             | Connect a new Connect a new Connect a new Connect a new Connect a new Connect a new Connect a new Connect a new |
|     |             | cable without                                                                                                   |
|     |             | installing and check                                                                                            |
|     |             | whether the failure                                                                                             |
|     |             | is eliminated,                                                                                                  |
|     |             | Figure 2.                                                                                                    |
|     |             | 3. If the failure is Hd-N -=                                                                                    |
|     |             | eliminated, remove Figure 2.                                                                                    |
|     |             | the damaged cable                                                                                               |
|     |             | and install the cable                                                                                           |
|     |             | as in Figure 3.                                                                                                 |
|     |             |                                                                                                    |
|     |             | Caution: the LCD                                                                                                |
|     |             | connector is very tight.                                                                                        |
|     |             | When unplugging this                                                                                            |
|     |             | cable do not pull on the                                                                                        |
|     |             | wires.                                                                                                    |
|     |             | A AVAN 2661 1 80                                                                                                |
|     |             | L- LANA -                                                                                                    |
|     |             |                                                                                                    |
|     |             | Elemente 2                                                                                                    |
|     |             | rigure 5.                                                                                                    |
|     |             |                                                                                                    |
|     |             |                                                                                                    |
|     |             |                                                                                                    |
|     |             |                                                                                                    |
|     |             |                                                                                                    |
|     |             |                                                                                                    |
|     |             |                                                                                                    |
|     |             |                                                                                                    |
|     |             |                                                                                                    |
|     |             |                                                                                                    |
|     |             | 5661 106C VW-1 N-FB                                                                                             |

|    |             | 4  | 0 1 U                  |                                                                                                    |
|----|-------------|----|------------------------|----------------------------------------------------------------------------------------------------|
| 3. | .2.2        | 1. | Open the Upper         | Figure 1.                                                                                                    |
| R  | leplace the |    | Housing. Refer to      |                                                                                                    |
| 50 | 0-Pin Flat  |    | Section 3.1.2.1.       |                                                                                                    |
| C  | Cable       | 2. | Unplug the two         |                                                                                                    |
|    |             |    | connectors of the      |                                                                                                    |
|    |             |    | cable marked in        |                                                                                                    |
|    |             |    | Figure 2. Connect a    |                                                                                                    |
|    |             |    | new cable without      | Bd-N I-MA 2001 1987                                                                                                    |
|    |             |    | installing and aback   |                                                                                                    |
|    |             |    |                        | I G93 WWV TN 4-YHF                                                                                                    |
|    |             |    | whether the failure    |                                                                                                    |
|    |             |    | is eliminated.         |                                                                                                    |
|    |             |    | Figure 2.              |                                                                                                    |
|    |             | 3. | If the failure is      |                                                                                                    |
|    |             |    | eliminated, take off   | Figure 2.                                                                                                    |
|    |             |    | the damaged cable      |                                                                                                    |
|    |             |    | marked in Figure 2.    | Damaged Calific                                                                                                    |
|    |             |    | Install the cable like |                                                                                                    |
|    |             |    | Figure 3.              |                                                                                                    |
|    |             |    | 0                      |                                                                                                    |
|    |             |    |                        |                                                                                                    |
|    |             |    |                        |                                                                                                    |
|    |             |    |                        |                                                                                                    |
|    |             |    |                        |                                                                                                    |
|    |             |    |                        |                                                                                                    |
|    |             |    |                        |                                                                                                    |
|    |             |    |                        |                                                                                                    |
|    |             |    |                        |                                                                                                    |
|    |             |    |                        |                                                                                                    |
|    |             |    |                        | Figure 3.                                                                                                    |
|    |             |    |                        |                                                                                                    |
|    |             |    |                        |                                                                                                    |
|    |             |    |                        |                                                                                                    |
|    |             |    |                        |                                                                                                    |
|    |             |    |                        |                                                                                                    |
|    |             |    |                        |                                                                                                    |
|    |             |    |                        | 8d-N 1-MA 2901 1982                                                                                                    |
|    |             |    |                        | A DECEMBER OF A DECEMBER OF A |
|    |             |    |                        | LEAST MANN IN VIVIL                                                                                                    |
|    |             |    |                        |                                                                                                    |
|    |             |    |                        |                                                                                                    |
|    |             |    |                        |                                                                                                    |
|    |             |    |                        |                                                                                                    |

| 3.2.3    | 1     | . Open the Upper      | Figure 1.               |
|----------|-------|-----------------------|-------------------------|
| Replace  | the   | Housing. Refer to     |                         |
| LCD      |       | Section 3.1.2.1.      |                         |
|          | 2     | . Unplug the LCD      |                         |
|          |       | connector.            |                         |
|          | 3     | . Remove the 4        |                         |
|          |       | screws marked in      |                         |
|          |       | Figure 1.             |                         |
|          | 4     | . Replace the LCD     |                         |
|          |       | and tighten all 4     |                         |
|          |       | screws.               |                         |
|          |       |                       |                         |
|          |       |                       |                         |
|          |       |                       |                         |
|          |       |                       |                         |
| 3.2.4    | 1     | . Open the Upper      | Figure 1.               |
| Replace  | the   | Housing. Refer to     |                         |
| Printer  |       | Section 3.1.2.1.      |                         |
| Board    | 2     | . Unplug the 4        |                         |
|          |       | Printer board         |                         |
|          |       | connectors.           |                         |
|          | 3     | . Remove the 4        |                         |
|          |       | screws marked in      |                         |
|          |       | Figure 1.             |                         |
|          | 4     | . Replace the Printer |                         |
|          |       | board and tighten     | if the                  |
|          |       | all 4 screws.         |                         |
|          |       |                       |                         |
|          |       |                       | 5691 1 20               |
| 3.2.5    | 1     | . Open the Upper      | Figure 1.               |
| Potentio | ome   | Housing. Refer to     |                         |
| ter      |       | Section 3.1.2.1.      |                         |
| adjustm  | ent 2 | . Adjust the          |                         |
|          |       | potentiometer on the  |                         |
|          |       | Printer board using   |                         |
|          |       | ceramic screwdriver   |                         |
|          |       | slotted tip as shown  |                         |
|          |       | in Figure 1.          |                         |
|          | 3     | . Observe the         |                         |
|          |       | brightness of the     |                         |
|          |       | LCD, adjusting until  | 1 2 2 2 3 1 / / / × 1 3 |
|          |       | the proper            | 0 4 4 4 M               |
|          |       | brightness is         |                         |
|          |       | observed.             |                         |

| 3.3 Detect | 3.3.1       | 1. Open the Upper <b>Figure 1.</b>                                                                                                    |
|------------|-------------|----------------------------------------------------------------------------------------------------|
| Unit       | Replace the | Housing. Refer to                                                                                                    |
|            | Strip       | Section 3.1.2.1.                                                                                                    |
|            | Carrier     | 2. Unplug the                                                                                                    |
|            | and         | connectors marked                                                                                                    |
|            | Detection   | in Figure 1.                                                                                                    |
|            | Unit        | 3. Remove all 4                                                                                                    |
|            |             | screws marked in                                                                                                    |
|            |             | Figure 1.                                                                                                    |
|            |             | 4. Replace the Strip                                                                                                    |
|            |             | Carrier and The Contract of the Contract of th |
|            |             | Detection Unit and                                                                                                    |
|            |             | reinstall all 4                                                                                                    |
|            |             | SCIEWS.                                                                                                    |
|            |             |                                                                                                    |
|            |             |                                                                                                    |
|            |             |                                                                                                    |
|            |             |                                                                                                    |
|            |             |                                                                                                    |
|            |             |                                                                                                    |
|            |             |                                                                                                    |
|            |             |                                                                                                    |
|            |             |                                                                                                    |
|            |             |                                                                                                    |
|            |             |                                                                                                    |
|            |             |                                                                                                    |
|            |             |                                                                                                    |
|            |             |                                                                                                    |
|            |             |                                                                                                    |
|            |             |                                                                                                    |
|            |             |                                                                                                    |
|            |             |                                                                                                    |
|            |             |                                                                                                    |
|            |             |                                                                                                    |
|            |             |                                                                                                    |
|            |             |                                                                                                    |
|            |             |                                                                                                    |
|            |             |                                                                                                    |
|            |             |                                                                                                    |
|            |             |                                                                                                    |
|            |             |                                                                                                    |
|            |             |                                                                                                    |
|            |             |                                                                                                    |
|            |             |                                                                                                    |

|   |             | 1  |              |           |                                                                                                    |
|---|-------------|----|--------------|-----------|----------------------------------------------------------------------------------------------------|
|   | 3.3.2       | 1. | Open the     | Upper     | Figure                                                                                                    |
|   | Replace the |    | Housing. R   | Refer to  | 1.                                                                                                    |
|   | FFC from    |    | Section 3.1. | 2.1.      |                                                                                                    |
|   | Strip       | 2. | Replace th   | e FFC     |                                                                                                    |
|   | Carrier     |    | cable and    | plug it   |                                                                                                    |
|   | and         |    | into the cor | nnectors, |                                                                                                    |
|   | Detection   |    | Figure 1.    |           |                                                                                                    |
|   | Unit to     |    |              |           |                                                                                                    |
|   | Main        |    |              |           |                                                                                                    |
|   | Board       |    |              |           |                                                                                                    |
|   |             |    |              |           | A THOUSAND AND A DECISION AND A DECISION AND A DECI |
|   |             |    |              |           |                                                                                                    |
|   |             |    |              |           |                                                                                                    |
|   |             |    |              |           |                                                                                                    |
|   |             |    |              |           |                                                                                                    |
|   |             |    |              |           |                                                                                                    |
|   |             |    |              |           |                                                                                                    |
|   |             |    |              |           |                                                                                                    |
|   |             |    |              |           |                                                                                                    |
|   |             |    |              |           |                                                                                                    |
|   |             |    |              |           |                                                                                                    |
|   |             |    |              |           |                                                                                                    |
|   |             |    |              |           |                                                                                                    |
|   |             |    |              |           |                                                                                                    |
|   |             |    |              |           |                                                                                                    |
|   |             |    |              |           |                                                                                                    |
|   |             |    |              |           |                                                                                                    |
|   |             |    |              |           |                                                                                                    |
|   |             |    |              |           |                                                                                                    |
|   |             |    |              |           |                                                                                                    |
|   |             |    |              |           |                                                                                                    |
|   |             |    |              |           |                                                                                                    |
|   |             |    |              |           |                                                                                                    |
|   |             |    |              |           |                                                                                                    |
|   |             |    |              |           |                                                                                                    |
|   |             |    |              |           |                                                                                                    |
|   |             |    |              |           |                                                                                                    |
|   |             |    |              |           |                                                                                                    |
|   |             |    |              |           |                                                                                                    |
|   |             |    |              |           |                                                                                                    |
|   |             |    |              |           |                                                                                                    |
|   |             |    |              |           |                                                                                                    |
|   |             |    |              |           |                                                                                                    |
|   |             |    |              |           |                                                                                                    |
| 1 | 1           | 1  |              |           |                                                                                                    |

| 3.4      | 3.4.1                                                   | 1. Open the Upper                                                                                                    | Figure 1. |
|----------|---------------------------------------------------------|----------------------------------------------------------------------------------------------------|-----------|
| Keyboard | Replace the<br>Keyboard<br>to Printer<br>Board<br>cable | <ul> <li>Housing. Refer to<br/>Section 3.1.2.1.</li> <li>2. Unplug the two<br/>cable connectors<br/>marked in Figure 1.</li> <li>3. Replace the cable<br/>and insert the<br/>connectors.</li> </ul>                                                                                                    |           |
|          | 3.4.2<br>Replace the<br>Keyboard                        | <ol> <li>Open the Upper<br/>Housing. Refer to<br/>Section 3.1.2.1.</li> <li>Unplug the<br/>connector marked<br/>in Figure 1.</li> <li>Remove all 9<br/>screws marked in<br/>Figure 1.</li> <li>Replace the<br/>Keyboard and<br/>tighten all 9 screws.</li> <li>Caution: install the<br/>keyboard positioned as<br/>shown in Figure 1.</li> </ol> | Figure 1. |

| 3.5     | 3.5.1       | 1. Open the Upper <b>Figure 1.</b>     |
|---------|-------------|----------------------------------------|
| Battery | Replace the | Housing. Refer to                      |
|         | Battery     | Section 3.1.2.1.                       |
|         |             | 2. Press the button                    |
|         |             | marked in Figure 1                     |
|         |             | to release the                         |
|         |             | battery from the                       |
|         |             | holder.                                |
|         |             | 3. The battery should                  |
|         |             | pop out of the                         |
|         |             | holder.                                |
|         |             | 4. Replace the battery                 |
|         |             | and press it tightly                   |
|         |             | into the holder until <b>Figure 2.</b> |
|         |             | it is retained by the                  |
|         |             | clip shown.                            |
|         |             |                                        |
|         |             | (Caution: if the battery               |
|         |             | does not pop out,                      |
|         |             | carefully pry the                      |
|         |             | battery out after when it using a      |
|         |             | releasing it using a small scrowdriver |
|         |             | sman screwuriver.                      |
|         |             |                                        |
|         |             |                                        |
|         |             |                                        |
|         |             |                                        |
|         |             |                                        |
|         |             |                                        |
|         |             |                                        |
|         |             |                                        |
|         |             |                                        |
|         |             |                                        |
|         |             |                                        |
|         |             |                                        |
|         |             |                                        |
|         |             |                                        |
|         |             |                                        |
|         |             |                                        |
|         |             |                                        |
|         |             |                                        |
|         |             |                                        |

| 3.6        | 3.6.1       | 1. | Open the Upper    | Figure 1. |
|------------|-------------|----|-------------------|-----------|
| Data       | Replace the |    | Housing. Refer to |           |
| Transfer   | USB to      |    | Section 3.1.2.1.  |           |
| Cable Unit | Main        | 2. | Unplug the two    |           |
|            | Board       |    | connectors of the |           |
|            | cable       |    | cable marked in   |           |
|            |             |    | Figure 1.         |           |
|            |             | 3. | Replace the cable |           |
|            |             |    | and plug the      |           |
|            |             |    | connectors in.    |           |
|            |             |    |                   |           |
|            |             |    |                   |           |
|            |             |    |                   |           |
|            |             |    |                   |           |
|            |             |    |                   |           |
|            |             |    |                   |           |
|            |             |    |                   |           |
|            |             |    |                   | Figure 2. |
|            |             |    |                   |           |
|            |             |    |                   |           |
|            |             |    |                   | Figure 3. |
|            |             |    |                   |           |

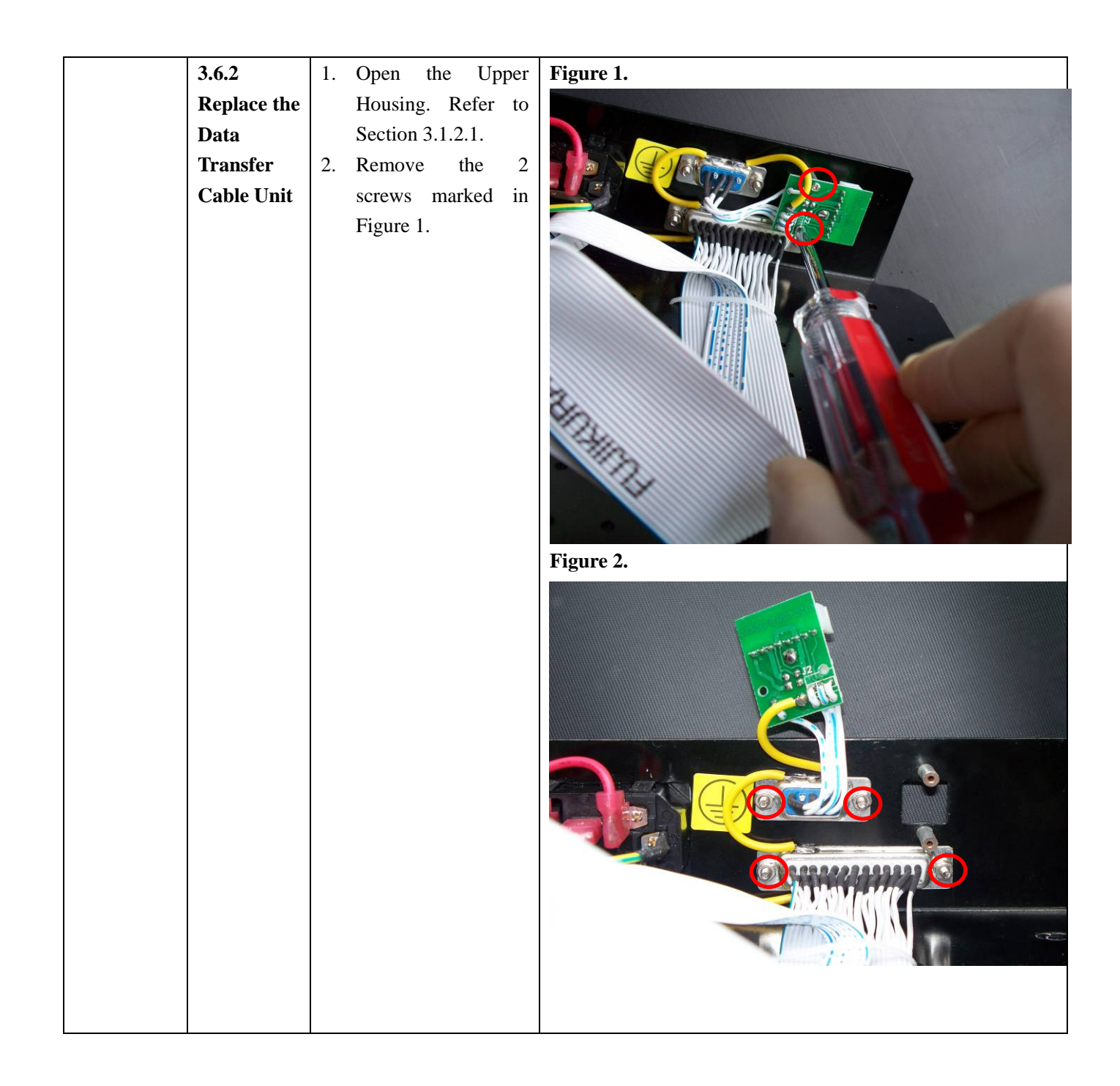

|  | 2 г                                                  |                                                                                                    | the 1                                                                                                    | Etaura 2 |
|--|------------------------------------------------------|----------------------------------------------------------------------------------------------------|----------------------------------------------------------------------------------------------------|----------|
|  | 3. F<br>s<br>u<br>F<br>2<br>S<br>4. F<br>1<br>a<br>s | Remove<br>crews<br>lised fo<br>Port) mar<br>c using<br>Cockets, F<br>Replace<br>Fransfer (<br>nd tight<br>crews, Fi | the 4<br>(specially<br>r RS232<br>ked in Fig<br>two Hex<br>Figure 3.<br>the Data<br>Cable Unit<br>en all the<br>gure 4. | <image/> |
|  |                                                      |                                                                                                    |                                                                                                    | <image/> |
|  |                                                      |                                                                                                    |                                                                                                    |          |

| 3.7     | 3.7.1       | 1. Open the Upp                                                                                                    | er Figure 1.                |
|---------|-------------|----------------------------------------------------------------------------------------------------|-----------------------------|
| Printer | Replace the | Housing. Refer                                                                                                    | to                          |
| Unit    | Printer     | Section 3.1.2.1.                                                                                                    |                             |
| Umt     | Unit        | <ol> <li>Section 3.1.2.1.</li> <li>Unplug the connector marked in Figure 2.</li> <li>Remove all screws marked Figure 2.</li> <li>Replace the Print Unit and tighten a 4 screws.</li> </ol> | he ed<br>4 in<br>her<br>all |
|         |             |                                                                                                    | Figure 2.                   |
|         |             |                                                                                                    |                             |

| 3.7.2             | 1. | Raise the green       | Figure 1. |
|-------------------|----|-----------------------|-----------|
| Clean the         |    | lever as shown in     |           |
| Printer           |    | Figure 2 and          |           |
| <b>Roller</b> and |    | remove the printer    |           |
| Printer           |    | paper.                |           |
| Head              | 2. | Clean the printer     |           |
|                   |    | roller and printer    |           |
|                   |    | head using cotton     |           |
|                   |    | swah dipping in       |           |
|                   |    | 75% alcohol           |           |
|                   |    | solution              |           |
|                   | 2  | After the closed      |           |
|                   | 5. | Arter the cleaned     |           |
|                   |    | area is dry, position |           |
|                   |    | the green lever       | rigure 2. |
|                   |    | down again, Figure    |           |
|                   |    | 1.                    |           |
|                   |    |                       |           |
|                   |    |                       |           |
|                   |    |                       |           |
|                   |    |                       |           |
|                   |    |                       |           |
|                   |    |                       |           |
|                   |    |                       |           |
|                   |    |                       |           |
|                   |    |                       |           |
|                   |    |                       |           |
|                   |    |                       |           |
|                   |    |                       |           |
|                   |    |                       |           |
|                   |    |                       |           |
|                   |    |                       | Figure 3. |
|                   |    |                       |           |
|                   |    |                       |           |
|                   |    |                       |           |
|                   |    |                       |           |
|                   |    |                       |           |
|                   |    |                       |           |
|                   |    |                       |           |
|                   |    |                       |           |
|                   |    |                       |           |
|                   |    |                       |           |
|                   |    |                       |           |
|                   |    |                       |           |
|                   |    |                       |           |

## 4. Spare parts

| Part No. | Name          | Subassembly                 | Figure |
|----------|---------------|-----------------------------|--------|
| 001      | LCD           | LCD                         |        |
| 002      | Printer Unit  | Printer with Printer<br>Box |        |
| 003      | Printer board | Printer board               |        |

| 004 | Main Board                          | Main Board                          |  |
|-----|-------------------------------------|-------------------------------------|--|
| 005 | Switching Power<br>Supply           | Switching Power<br>Supply           |  |
| 006 | Strip Carrier and<br>Detection Unit | Strip Carrier and<br>Detection Unit |  |
| 007 | Keyboard                            | Keyboard                            |  |

| 008 | Battery                               | Battery                            | Revise Panason<br>Revise Panason<br>Revise |
|-----|---------------------------------------|------------------------------------|----------------------------------------------------------------------------------------------------|
| 009 | Data Transfer<br>Cable Unit           | Data Transfer<br>Cable Unit        | V VEIDUIDI                                                                                                    |
| 010 | Power Switch<br>Unit                  | Power Switch Unit                  |                                                                                                    |
| 011 | USB to Main<br>Board Cable            | USB to<br>Main Board Cable         |                                                                                                    |
| 012 | Keyboard to<br>Printer board<br>Cable | Keyboard to Printer<br>board Cable |                                                                                                    |
| 013 | LCD to Printer<br>board Cable         | LCD to Printer<br>board Cable      |                                                                                                    |

| 014 | Switching Power<br>Supply to Main<br>Board Wire<br>Harness | Switching Power<br>Supply to Main<br>Board Wire Harness |                                                                                                    |
|-----|------------------------------------------------------------|---------------------------------------------------------|----------------------------------------------------------------------------------------------------|
| 015 | Strip<br>Carrier/Detection<br>Unit to main<br>board FFC    | Strip<br>Carrier/Detection<br>Unit to main board<br>FFC | те – Кал Бел К жандовер вляте – Кал Бел К жандов колло – Ча Бел К Жандов колло – Кал Бел К жандов колло – Кал Бел К жандов колло – Кал Бел К канд |
| 016 | 50-Pin Flat Cable                                          | 50-Pin Flat Cable                                       |                                                                                                    |

| Error message                       | Reason                                                                                                    | Trouble shooting                                                                                                    |
|-------------------------------------|----------------------------------------------------------------------------------------------------|----------------------------------------------------------------------------------------------------|
|                                     | Fuse is blown                                                                                                    | Replace fuse. Section 3.1.1.                                                                                                    |
| Analyzer - no response              | The input voltage of Switching Power Supply is                                                                                                    | Measure the input voltage of Switching                                                                                           |
|                                     | abnormal.                                                                                                    | Power Supply.                                                                                                    |
|                                     | Main board is damaged.                                                                                                    | Replace main board Section 3.3.3.                                                                                                |
| Analyzer speaker on<br>continuously | Main board is damaged.                                                                                                    | Replace main board Section 3.3.3.                                                                                                |
|                                     | The cable connecting LCD to Printer board is loose or damaged.                                                                                    | <ol> <li>Reseat the cable connectors.</li> <li>Replace with a new cable Section 3.4.2.</li> </ol>                                |
| LCD - no display                    | The 50-pin flat cable connecting main board to Printer board is loose or damaged.                                                                 | <ol> <li>Reseat the cable connectors.</li> <li>Replace with a new 50-pin flat cable.<br/>Section 3.4.1.</li> </ol>               |
|                                     | LCD is damaged.                                                                                                    | Replace with a new LCD. Section 3.4.3.                                                                                           |
|                                     | Printer board is damaged.                                                                                                    | Replace with a new Printer board.<br>Section 3.5.2.                                                                              |
|                                     | Main board is damaged.                                                                                                    | Replace main board. Section 3.3.3.                                                                                               |
|                                     | Potentiometer adjusting on Printer board is not properly.                                                                                         | Adjust potentiometer on Printer board.<br>Section 3.9.2.                                                                         |
| LCD display is                      | The cable connecting LCD to Printer board is loose or damaged.                                                                                    | <ol> <li>Reseat the cable connectors.</li> <li>Replace the cable Section 3.4.2.</li> </ol>                                       |
| abnormal.                           | The 50-pin flat cable connecting main board to<br>Printer board is loose or damaged.                                                              | <ol> <li>Reseat the cable connectors.</li> <li>Replace the 50-pin flat cable. Section 3.4.1.</li> </ol>                          |
|                                     | LCD is damaged.                                                                                                    | Replace the LCD. Section 3.4.3.                                                                                                  |
|                                     | Printer board is damaged.                                                                                                    | Replace the Printer board. Section 3.5.2.                                                                                        |
|                                     | Main board is damaged.                                                                                                    | Replace main board. Section 3.3.3.                                                                                               |
| The strip holder mount can't move   | The strip holder mount is fallen off.                                                                                                    | Replace the Strip Carrier and Detection<br>Unit. Section 3.2.2.                                                                  |
|                                     | The strip holder mount is on the extreme limit of<br>the Strip Carrier location and could not return to<br>initial position during strip testing. | <ol> <li>Replace the Strip Carrier and<br/>Detection Unit. Section 3.2.2.</li> <li>Replace main board. Section 3.3.3.</li> </ol> |
|                                     | Stepper motor has bad contact with main board.                                                                                                    | <ol> <li>Reseat the cable connectors.</li> <li>Replace the Strip Carrier and<br/>Detection Unit. Section 3.2.2.</li> </ol>       |
|                                     | Strip Carrier and Detection Unit has bad contact with main board.                                                                                 | <ol> <li>Reseat the cable FFC cable ends.</li> <li>Replace the FFC. Section 3.2.1.</li> </ol>                                    |
|                                     | Stepper motor is damaged.                                                                                                    | Replace the Strip Carrier and Detection<br>Unit. Section 3.2.2.                                                                  |

## 5 Error messages, possible reasons and troubleshooting

|                                     | The Optical AMP board is damaged.                                                                                                    | Replace the Strip Carrier and Detection Unit. Section 3.2.2.                                                                                                    |
|-------------------------------------|----------------------------------------------------------------------------------------------------|----------------------------------------------------------------------------------------------------|
|                                     | Main board is damaged.                                                                                                    | Replace main board. Section 3.3.3.                                                                                                    |
| Main control unit failed            | Main board is damaged.                                                                                                    | Replace main board. Section 3.3.3.                                                                                                    |
| Optical sensor failed               | <ol> <li>White calibration circle is not clean.</li> <li>Strip Holder is positioned incorrectly on Strip<br/>Holder mount.</li> <li>The Strip Carrier and Detection Unit is<br/>damaged.</li> </ol> | <ol> <li>Clean the white calibration circle.</li> <li>Adjust Strip Holder to correct position.</li> <li>Replace the Strip Carrier and Detection Unit. Section 3.2.2.</li> </ol>           |
| Strip Carrier and                   | The Strip Carrier and Detection Unit or Main                                                                                                    | Replace the Strip Carrier and Detection                                                                                                    |
| Exceed light failed                 | <ol> <li>The Strip Holder Mount is not clean.</li> <li>The Strip Carrier and Detection Unit or Main<br/>board is damaged.</li> </ol>                                                                | <ol> <li>Unit or Main board. Section 3.3.3.</li> <li>Clean the Strip Holder Mount.</li> <li>Replace the Strip Carrier and<br/>Detection Unit or Main board. Section<br/>3.3.3.</li> </ol> |
|                                     | The cable connecting keyboard to Printer board is loose or damaged.                                                                                                    | <ol> <li>Reseat the cable connectors.</li> <li>Replace the cable. Section 3.6.1.</li> </ol>                                                                                               |
| Keyboard abnormal                   | The 50-pin flat cable connecting main board to<br>Printer board is loose or damaged.                                                                                                    | <ol> <li>Reseat the cable connectors.</li> <li>Replace the 50-pin flat cable. Section 3.4.1.</li> </ol>                                                                                   |
|                                     | Keyboard is damaged.                                                                                                    | Replace a new keyboard. Section 3.6.2.                                                                                                    |
|                                     | Printer board is damaged.                                                                                                    | Replace with a new Printer board.<br>Section 3.5.2.                                                                                                    |
|                                     | Main board is damaged.                                                                                                    | Replace main board. Section 3.3.3.                                                                                                    |
| Menu display failure                | Main board is damaged.                                                                                                    | Replace main board. Section 3.3.3.                                                                                                    |
|                                     | Battery is out of power.                                                                                                    | Replace the battery. Section 3.7.1.                                                                                                    |
| Wrong configuration of<br>Date/Time | Bad contact between battery and battery seat                                                                                                    | <ol> <li>Reinstall the battery.</li> <li>Replace main board. Section 3.3.3.</li> </ol>                                                                                                    |
|                                     | Main board is damaged.                                                                                                    | Replace main board. Section 3.3.3.                                                                                                    |
| Data transport incorrect            | Wrong Data Transfer cable                                                                                                    | Use correct cable (user manual).                                                                                                    |
| or fails                            | Wrong computer transmission parameters                                                                                                    | Reset correct parameter (user manual).                                                                                                    |
|                                     | Main board to USB board cable is loose or damaged.                                                                                                    | <ol> <li>Reseat the cable connectors.</li> <li>Replace with a new cable. Section 3.8.1.</li> </ol>                                                                                        |
|                                     | USB board is damaged.                                                                                                    | Replace the Data Transfer Cable Unit.<br>Section 3.8.2.                                                                                                    |

|                            | Main board is damaged.                                             | Replace main board. Section 3.3.3.                                                                                |
|----------------------------|--------------------------------------------------------------------|----------------------------------------------------------------------------------------------------|
|                            | The printer configuration is not set as "Internal".                | Set printer to "Internal" in menu.                                                                                |
|                            | The printer to Printer board cable is loose or damaged.            | <ol> <li>Reseat the cable connectors.</li> <li>Replace the cable, Section 3.9.1.</li> </ol>                       |
| Internal printer does      | Main board to Printer board cable (50-pin) is loose<br>or damaged. | <ol> <li>Reseat the cable connectors.</li> <li>Replace with a new 50-pin flat cable<br/>Section 3.4.1.</li> </ol> |
| not work                   | Printer head is not clean.                                         | Clean the printer head.                                                                                           |
|                            | Printer head is damaged.                                           | Replace printer head.                                                                                             |
|                            | Printer board is damaged.                                          | Replace the Printer board. Section 3.5.2.                                                                         |
|                            | Main board is damaged.                                             | Replace main board. Section 3.3.3.                                                                                |
|                            | The printer is not set as "External".                              | Set printer to "External" in menu.                                                                                |
| External printer           | The external printer is not the proper type.                       | Use proper printer.                                                                                               |
| abnormal                   | Main board to printer cable is loose or damaged.                   | <ol> <li>Reseat the cable connectors.</li> <li>Replace the cable.</li> </ol>                                      |
|                            | Main board is damaged.                                             | Replace main board. Section 3.3.3.                                                                                |
|                            | Main board to USB board cable is loose or damaged.                 | <ol> <li>Reseat the cable connectors.</li> <li>Replace with a new cable. Section 3.8.1.</li> </ol>                |
| Barcode Reader<br>abnormal | USB board is damaged.                                              | Replace the Data Transfer Cable Unit.<br>Section 3.8.2.                                                           |
|                            | Barcode Reader is damaged.                                         | Replace the Barcode Reader.                                                                                       |
|                            | Main board is damaged.                                             | Replace main board. Section 3.3.3.                                                                                |
|                            | The Strip Holder Mount is not in proper location.                  | Install the strip holder mount as in user manual.                                                                 |
|                            | The Strip Holder Mount is not clean.                               | Clean the strip holder mount as in user manual.                                                                   |
| Testing data incorrect     | The white calibration circle is not clean.                         | Clean the white calibration circle as in user manual.                                                             |
| Tosting data moorroot      | High and low frequency is abnormal.                                | Replace the Strip Carrier and Detection<br>Unit. Section 3.2.2.                                                   |
|                            | The Optical AMP board is damaged.                                  | Replace the Strip Carrier and Detection<br>Unit. Section 3.2.2.                                                   |
|                            | Main board is damaged.                                             | Replace main board. Section 3.3.3.                                                                                |

## 6. Cleaning and Maintenance

#### 6.1 Daily Cleaning

Clean the strip holder channel with water after each use.

#### 6.2 Periodic Cleaning (Urine deposit cleaning)

Clean the strip holder channel with 0.1 N NaOH.

(Warning: Do not allow the NaOH solution to touch the White Calibration Circle.)

| Cleaning procedure                                                                                                    |              |                                                                                                    |        |  |
|----------------------------------------------------------------------------------------------------|--------------|----------------------------------------------------------------------------------------------------|--------|--|
| Procedure                                                                                                    | Figure       | Procedure                                                                                                    | Figure |  |
| 1. Turn off the<br>analyzer when the<br>strip holder is fully<br>extended.                                                                                                    |              | 4. Dry the strip holder<br>with a clean, dry cotton<br>ball or paper.                                                                                                    |        |  |
| 2. Pull the Strip<br>Holder backwards<br>gently using the front<br>two sides of Strip<br>Holder as illustrated.                                                                              |              | 5. Insert the Strip Holder<br>into the Strip Holder<br>mount. When correctly<br>positioned, the Strip<br>Holder will snap in and<br>be locked in place. The<br>White Calibration Circle |        |  |
| <ul> <li>3. Clean the Strip<br/>Holder channel using<br/>a cotton swab or<br/>cotton ball with<br/>distilled water.</li> <li>(Do not touch the<br/>white calibration<br/>circle.)</li> </ul> | White circle |                                                                                                    |        |  |

## 7. Language Chip Replacement Package Insert

٦

| Language Chip Replacement Package Insert                                                                                                    |             |  |  |
|----------------------------------------------------------------------------------------------------|-------------|--|--|
| Procedure                                                                                                    | Figure      |  |  |
| Open the upper Housing, refer to Section 3.1.2.1.                                                                                                    |             |  |  |
| Locate the PLCC44 Chip on the main board.                                                                                                    | PLCC44 Chip |  |  |
| Remove the original PLCC44 Chip from<br>the holding socket with the PLCC<br>extractor.                                                                                             |             |  |  |
| <ol> <li>Insert the new PLCC44 Chip in the<br/>same direction as the original<br/>PLCC44 Chip.</li> <li>Press the PLCC44 Chip into the<br/>holding socket with fingers.</li> </ol> |             |  |  |
| Locate the PLCC32 Chip on the main board.                                                                                                    | PLCC32 Chip |  |  |
| Remove the original PLCC32 Chip from<br>the holding socket with the PLCC<br>extractor.                                                                                             |             |  |  |
| <ol> <li>Insert the new PLCC32 Chip in the<br/>same direction as the original<br/>PLCC32 Chip.</li> <li>Press the PLCC32 Chip into the<br/>holding socket with fingers.</li> </ol> |             |  |  |

| Close the Upper Housing, refer to Section 3.1.2.2.                                                             |                                                                                                    |
|----------------------------------------------------------------------------------------------------|----------------------------------------------------------------------------------------------------|
| Plug the power cord into the analyzer and turn the Power Switch on.                                            | 07-15-08 준<br>15:19 실<br>Mission U120 Urine Analyzer<br>2008 ACON Laboratories, Inc.<br>All rights reserved<br>Press MENU or START                                                |
| Press <b>MENU</b> on the keypad to display the MENU screen.                                                    | MENU<br>Test Settings<br>Analyzer Configuration<br>Database<br>Solf Test<br>→ Exit<br>Press ENTER to change                                                                       |
| Move the cursor to <i>Analyzer</i><br><i>Configuration</i> and press <b>ENTER</b> .<br>Choose proper language. | Analyzer Configuration Ver X.XX<br>Printer Setup<br>Sound : On<br>Barcode reader : No<br>Language : English<br>Date/Time<br>Auto Number Reset Yes<br>→ Exit Press ENTER to change |

#### 8. Detection Optimization

Detection Optimization will ensure that the analyzer-read results will be consistent with the visual-read results for one or more of the following analyzes: Leucokyte, Nitrite, Urobilinogen, Protein, Blood, Ketone, Bilirubin, Glucose and Ascorbic Acid. Specific Gravity and pH detection is determined by qualitative values. Contact technical support for more details on optimizing the detection of the U120 Urine Analyzer.